# FLUKE54200 中文操作书

**仪器的设定和检查** 开机之后, 仪器自动地被设定为上一次关机之前的设置。例如:

|   | main                               |                         |             |    |
|---|------------------------------------|-------------------------|-------------|----|
|   | 47 1,25 <sup>MHz</sup>             | <b>40</b> dBμV<br>High  |             |    |
|   | PAL  <br>Int<br>Asp. Ratio 4:3     | Video 50%<br>Chroma 60% |             |    |
|   | NICAM I<br>Mono Int<br>FM Mono Int |                         |             |    |
|   | Digital Service Teletext B         | digital support         |             |    |
|   | <br>r1 r2 r3                       | <br>[4] [5]             | 图 3-1 主菜单   |    |
| , | 按 standard 软键(                     | ( <b>F1</b> ) 出现选家      | 国家的省缺设置子菜单, | 例女 |

standard\_ United Kingdom 625Lines PA 50 Hz Group Delay Off **Besidual Carrier** High NICAM I Mono FM Mono 6.00 MHz 6.55 MHz SC - Frequencu t 3 edit enter 0 FL FZ F3 F4 F5

图 3-2. 该国家的视频标准和伴音制式

● 按 edit 软键(F3) 弹出预先定义的国家目录列表菜单 按↑或者↓软键(F1 或者 F2) 选择国家,例如,德国。如果你需要的国家没有被列出,就选择一个和你要使用的国家 相同或相似的视频标准和伴音制式。

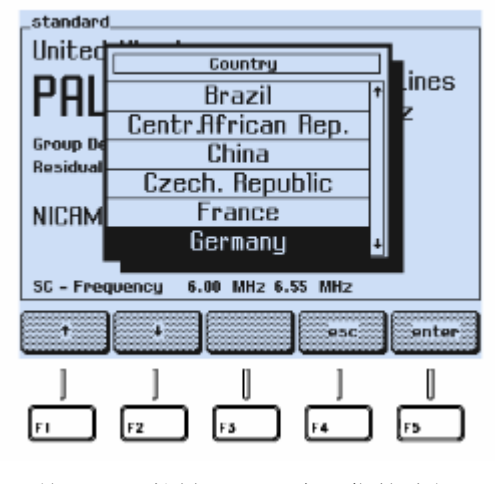

● 按 enter 软键 (F5) 确认你的选择

图 3-3. 预先定义的国家目录列表菜单 屏幕显示出你所选择国家的视频标准和伴音制式

| standard<br>Germanu             |              |       |              |
|---------------------------------|--------------|-------|--------------|
| PAL B/                          | 3            | 625   | 5Lines<br>Hz |
| Group Delay<br>Residual Carrier | On<br>Low    | 50    | 112          |
| FM Germany                      | Hana         |       |              |
| SC - Frequency                  | 5.50 MHz 5.7 | 4 MHz |              |
| t 1                             | edit         |       | enter        |
| 0 0                             | ]            | 0     | D            |
| F1 F2                           | ] =3         | F4    | F3           |

图 3-4. 所选国家的视频标准和伴音制式

- 如果你的电视机不支持该制式,可以通过按↑或者↓软键(F1或者 F2)来选择你所需要的视频标准和伴音制式,例如,FM Germany
- 按 edit 软键 (F3)
- 按↑或者↓软键(F1或者 F2)来选择你所需要的标准和伴音制式,例如,FM Mono
- 按 enter 软键 (F5) 确认你的选择
- 再按 enter 软键(F5) 回到主菜单

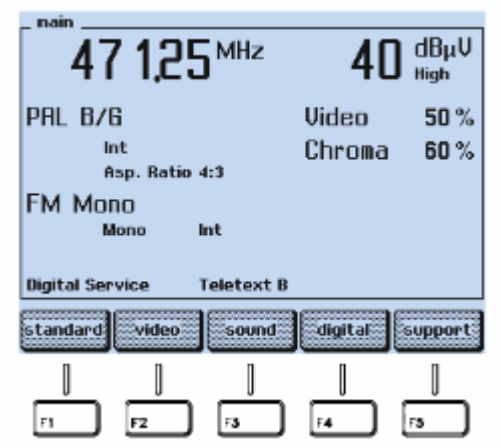

图 3-5. 设定后的主菜单

- 检查 video(视频) 和 chroma(色度) 的幅度是否设置为 100%
- 如果不是,按 video 软键(F2),屏幕显示出 video(视频)子菜单当前所有的设置。

| ļ | video                   |
|---|-------------------------|
|   | Digital Scan PAL B/G    |
|   | Video 50%               |
|   | Reference Line Off      |
|   | Video Source Int        |
|   | SCART Out CVBS          |
|   | CUBS Status Auto        |
|   | Asp.Ratio 4:3           |
|   | Video Polarity Positive |
|   | RGB Sync. Off           |
|   | Group Delay On          |
|   | Chroma 60%              |
|   | t 4 edit enter          |
|   |                         |
|   | F1 F2 F3 F4 F5          |

图 3-6. video (视频) 子菜单当前的设置

- 按 edit 软键 (F3)
- 弹出一个可以输入数字的菜单

| _ video                |
|------------------------|
| Digital Scan PAL B/G   |
| Video                  |
| Ref Video Anplitude    |
| Vid                    |
|                        |
| cm: J_70               |
| Ast                    |
| Video                  |
| RGB Sync. Off          |
| Group Delay On         |
| Chroma 60%             |
| rubout: step esc enter |
|                        |
|                        |
| F1 F2 F3 F4 F5         |

图 3-7. video (视频) 幅度设置

- 使用数字按键输入 100 按 enter 软键(F5)确认你的输入 按↑软键(F2)来选择 chroma(色度)
- 使用数字按键输入 100 按 enter 软键(F5)确认你的输入 再按 enter 软键(F5)回到主菜单

| _ main                        |        |              |
|-------------------------------|--------|--------------|
| <b>47 1.25</b> <sup>MHz</sup> | 40     | dBµV<br>High |
| PAL B/G                       | Video  | 100 %        |
| Int                           | Chroma | 100 %        |
| Asp. Ratio 4:3                |        |              |
| FM Mono                       |        |              |
| Mono Int                      |        |              |
| Digital Service Teletext B    |        |              |
| standard video sound          |        | support      |
| 0 0 0                         | 0      | J            |
| F1 F2 F3                      | F4     | F3           |

图 3-8. 改变设置后的主菜单

- 按显示屏右边的 FREQ 键,选择适当的射频载波频率,例如,203.25 MHz
- 弹出一个数字输入菜单

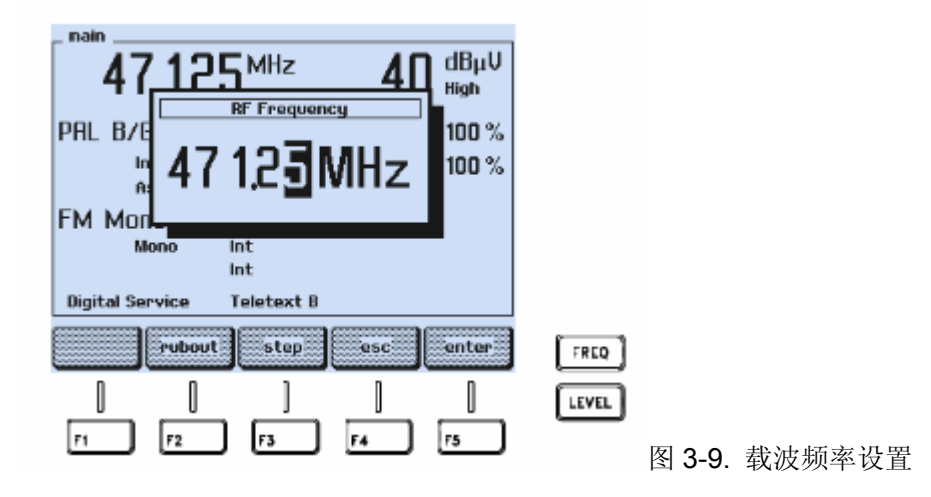

- 使用数字按键输入 203.25
- 按 enter 软键(F5)确认你的输入

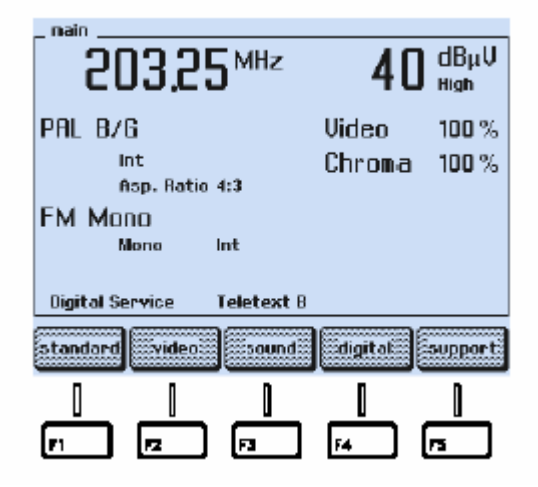

图 3-10. 选定载波频率

- 将你的电视机设置为相同的频率或相应的电视频道,在这个例子里,是 9 频道。载波 频率和电视频道之间的对应关系,见附录 B。
- 按显示屏右边的 LEVEL 键,选择适当的载波电平。

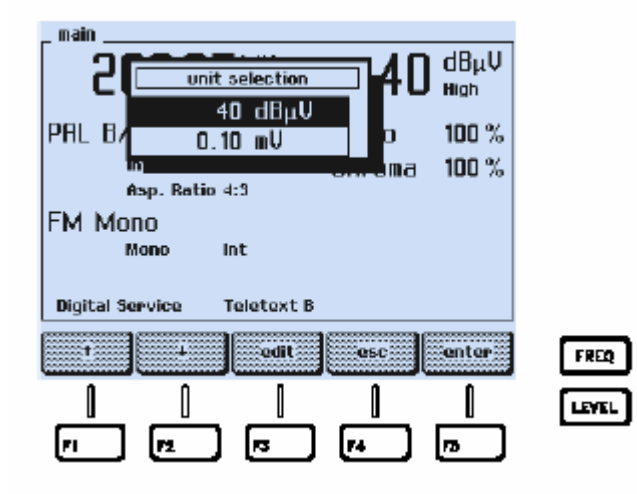

图 3-11. 载波电平设置

- 按↑或者↓软键(F1或者 F2)来选择电平单位,dBµV 或者 mV。
- 按 edit 软键(F3) 用数字按键输入 8 0 dBµV 或者 1 0 mV
- 按 enter 软键(F5)确认你的输入

| 203,25 <sup>MHz</sup>                           | 10,0 <sup>mU</sup> High   |
|-------------------------------------------------|---------------------------|
| PAL 8/6<br>Int<br>Asp. Ratio 4:3                | Video 100%<br>Chroma 100% |
| FM Mono<br>Mono Int<br>Digital Service Teletext | в                         |
| standard video source                           | i digital support         |

- 图 3-12. 最终设置
- 按 sound 软键(F3)检查伴音的设置
- 出现伴音设置子菜单

| _ sound        |          |     |          |
|----------------|----------|-----|----------|
| FM Moi         | no       | · · | PAL D/G  |
| Mana           | let.     |     |          |
| MUTU           | 1.0 682  |     |          |
|                | 1.9 8.12 |     |          |
|                |          |     |          |
| Proomobasis    | 50 us    |     |          |
| SC - Frequency | 5.50 MHz |     |          |
| SG – Level     | - 13 dBc |     |          |
| t              | edit     |     | enter    |
|                |          |     |          |
|                |          |     |          |
|                | <b>R</b> | F4  | <u> </u> |

图 3-13. 伴音参数设置

检查伴音是否设置在内部(Int)和频率选择是否适当,例如: CH 1,1.0 kHz。如果不是,则: 按↓软键(F2)选择 CH 1 按 edit 软键(F3) 弹出一个可选择调制频率的菜单

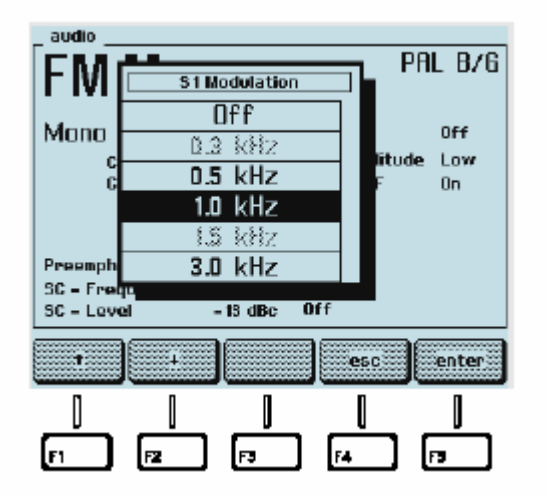

- 按↑或者↓软键(F1或者 F2)来选择适当的频率
- 按 enter 软键(F5)确认你的输入
- 再按 enter 软键(F5)回到主菜单
- 在 PATTERN 区按 COLOR BAR 键
- 弹出一个可选择彩条参数的菜单

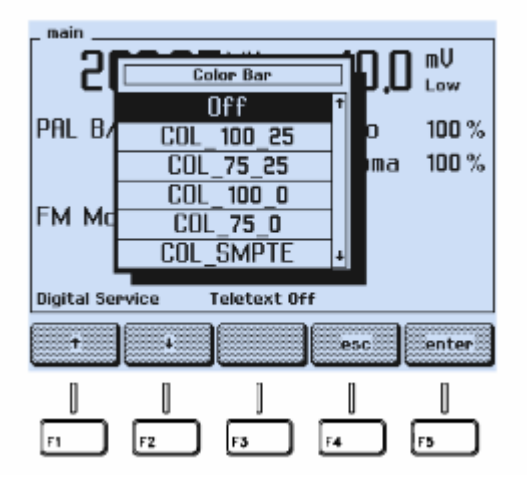

图 3-15. 图象参数

- 按↑或者↓软键(F1 或者 F2)选择 COL\_100\_25 或者 COL\_75\_25
- 按 enter 软键(F5)确认你的输入
- 在 PATTERN 区按 GREYSCALE, MULTIBURST, 和 CIRCLE 键
- 用适当的射频连接线,例如,54200 附带的 BNC 到电视的射频电缆,将 54200 前面板 的 RF OUTPUT (射频输出)连接到电视机的天线头。
- 用电视机检查视频和伴音

在这个例子里,你将看到以下的组合测试图象和听到1kHz的伴音

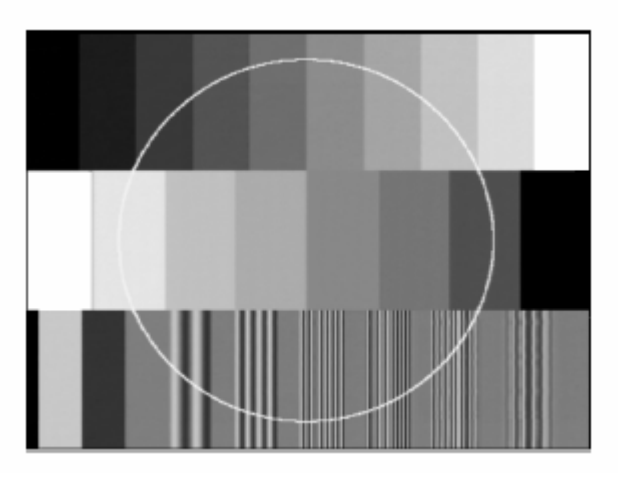

图 3-16. 组合测试图象

● 在 **PATTERN** 区选择不同的测试图象

更详细的操作原理和测试图象的应用见第四章(如何使用仪器)。

# 前面板

■ ON , 开

OFF

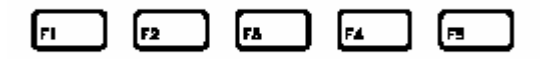

这五个软键用来选择功能或改变参数,随着模式的改变,软键的功能随着改变。软键上 方屏幕显示的功能就是软键当前的功能。

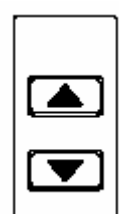

步进键上和下用来改变参数设置

| FRED   |  |
|--------|--|
| LEVEL  |  |
| STORE  |  |
| RECALL |  |

FREQ 键用来显示 RF (射频)频率,弹出窗口选择:

-RF(射频)载波频率(图象载波)

-步进功能

LEVEL 键用来显示 RF(射频)电平,弹出窗口选择:-RF(射频)电平设置 -电平单位 mV 或者 dBµV -电平范围,低(10 mV) 或者高 (100 mV) -步进功能 STORE 键用来保存仪器的设置(99 组存储记录) RECALL 键用来调出保存仪器设置的记录(99 组存储记录和 1 组省缺设置)

| Γ |     | S | TANDAR | D |       |
|---|-----|---|--------|---|-------|
|   | PAL |   | NTSC   |   | SECAN |

用来选择电视制式 PAL, NTSC 或者 SECAM。

VIDED VIDEO CHRDM/ DN/OFF INT/ EXT

用来选择: - 内部或者外部视频调制 - 视频信号开/关(ON/OFF) - 色度信号开/关 (ON/OFF)

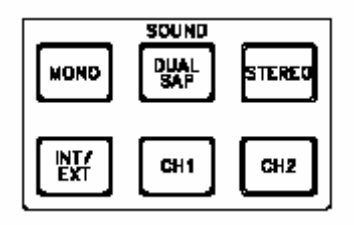

用来选择: - 伴音模式 MONO, DUAL 或者 SAP, STEREO - 内部或者外部伴音调制

- 伴音通道1和通道2分别开/关(ON/OFF ),即左/右
- 长时间压住按键可以弹出音频菜单: CH1 调出 S1或者 S3 的调制菜单, CH2调 出S2的调制菜单

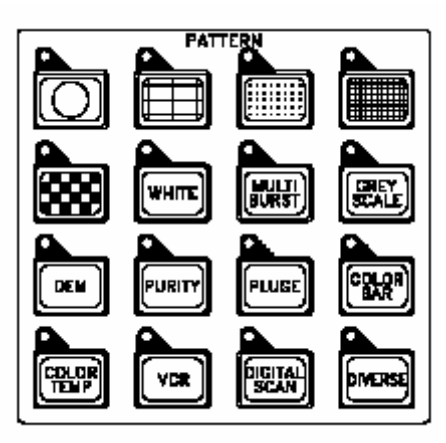

16个键用选择单个或者组合的视频测试图象。按键上方的 LED 灯(发光二级管)指示当前的状态是开还是关(on/off)。有些按键长时间压住可以弹出参数菜单或者图象的版本。

| 7 <sup>ABC</sup> | 8 DEF  | 9 <sup>041</sup> |
|------------------|--------|------------------|
| 4 <sup>#1</sup>  | 5 100  | 6 <sup>POR</sup> |
| שת ן             | 2      | 3 12             |
| 0 SPACE          | $\Box$ | +≁               |

这些按键用来输入:

- 频率、电平的数值等

- 图文模式的字符,例如, VPS 或者 PDC 节目标题

| 47125 <sup>™Hz</sup>     | 40         | dBµV<br>High |
|--------------------------|------------|--------------|
| PAL B/G                  | Video      | 100 %        |
| Int<br>Asp. Ratio 4:3    | Chroma     | 100 %        |
| FM Germany<br>Mono Int   |            |              |
| Digital Service Teletext | B          |              |
| standard Svideo Soun     | d. digital | support      |

带背景灯的显示屏幕, 1/4 VGA。

TO REAR

连接到后面板的"TO FRONT" BNC连接头

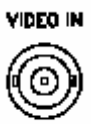

外部复合视频信号(CVBS)输入(75Ω), BNC 连接头

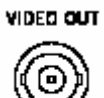

复合视频信号(CVBS)输出(75Ω), BNC 连接头

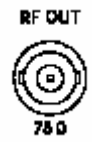

RF 射频信号输出(75Ω), BNC 连接头

后面板

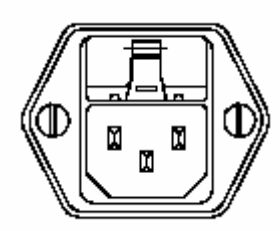

带保险丝的电源插座

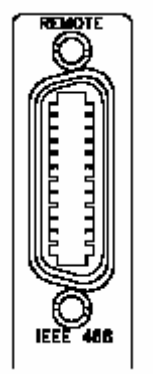

用于遥控的IEEE-488 总线连接头

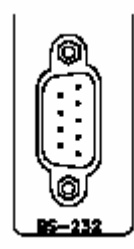

用于遥控的RS-232连接头

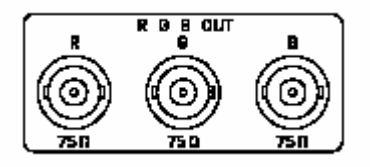

**RGB** 输出(75Ω), 3个BNC连接头: 红、绿、蓝信号

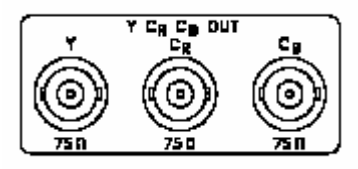

视频分量输出 Y/CR /CB (75Ω), 3个BNC连接头: -**Y=Y** 分量(包括图文) - **CR** · **R**-Y分量 - **CB** · **B**-Y分量

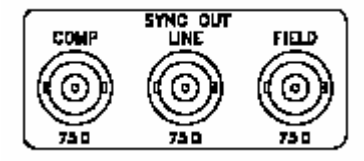

同步输出(**75**Ω),**3**个BNC连接头:

- COMP = 复合同步 - LINE = 行同步 - FIELD = 场同

步

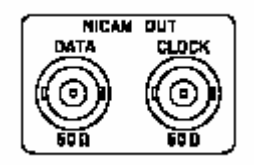

NICAM (丽音) 输出 (50Ω) , 2个BNC连接头: - DATA = NICAM(丽音)数据Data - CLOCK = NICAM(丽音)

时钟

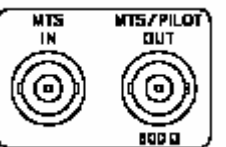

MTS IN: BTSC基带信号MTS输入(1 MΩ), BNC连接头

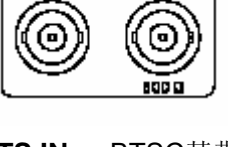

SOUND TO FRONT

MTS/PILOT OUT: BTSC基带信号输出和FM立体声导频信号输出(600Ω), BNC连接头

SOUND IF OUT: 输出调制的中频伴音载波信号(50Ω), BNC连接头:

**TO FRONT:** 连接到前面板的"**TO REAR**" BNC连接头

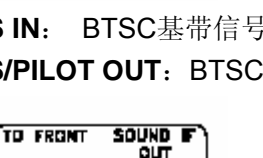

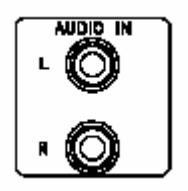

外部音频信号输入, (0.1 MΩ), 2个cinch 端子:
Left = 音频通道 1 - Right =音频通道 2

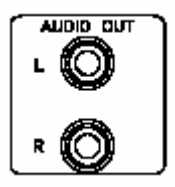

内部产生或外部提供的音频信号输出, (600Ω), 2个cinch 端子: - Left = 音频通道 1 - Right =音频通道 2

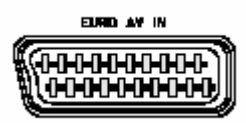

音频/视频输入, SCART/Euro-AV 连接头, 电视和视频系统的标准连接

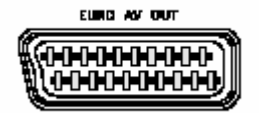

音频/视频输出, SCART/Euro-AV 连接头, 电视和视频系统的标准连接

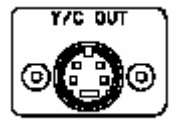

Y/C 输出 (75Ω), S 端子,4针。

# 具体操作说明

主菜单显示当前最重要的设置,显示的信息取决于你所选择的电视和伴音制式,例如:

| main                      |         |           |  |
|---------------------------|---------|-----------|--|
| <b>47 1,25</b> ™z         | 10.0    | mŲ<br>Low |  |
| NTSC M                    | Video   | 100 %     |  |
| Int<br>Asp. Ratio 4:3     | Chroma  | 100 %     |  |
| BTSC                      |         |           |  |
| Mono Int                  |         |           |  |
| Digital Service CC Sequer | ice     |           |  |
| standard video sound:     | digital | support   |  |
| 0 0 0                     |         | 0         |  |
| FI F2 F3                  | F4      | в         |  |
|                           |         |           |  |

| Vision carrier frequency: 471.25 MHz  | 图象载波频率: 471.25 MHz   |
|---------------------------------------|----------------------|
| Vision carrier level: 10.0 mV         | 图象载波电平: 10.0 mV      |
| Level range: Low (up to 10 mV)        | 电平范围: 低 ( 可高至 10 mV) |
| TV system: NTSC M                     | 电视制式:NTSC M          |
| Video source: Intern                  | 视频来源: 内部             |
| Aspect Ratio: 4:3                     | 显示比率: 4:3            |
| Video amplitude: 100%                 | 视频幅度: 100%           |
| Chroma amplitude: 100%                | 色度幅度: 100%           |
| Sound system: BTSC                    | 伴音制式: BTSC           |
| Sound mode: Mono                      | 伴音模式: 单声道            |
| Sound source: Internal                | 伴音来源: 内部             |
| Digital Services: Closed Caption (CC) | 数据服务: 隐藏式字幕(CC字幕)    |

屏幕下方最低一行显示软键F1到F5所代表的功能。从主屏幕,你可以用5个软键调出5 个子菜单进行不同的选择和设置。

# 电视标准子菜单

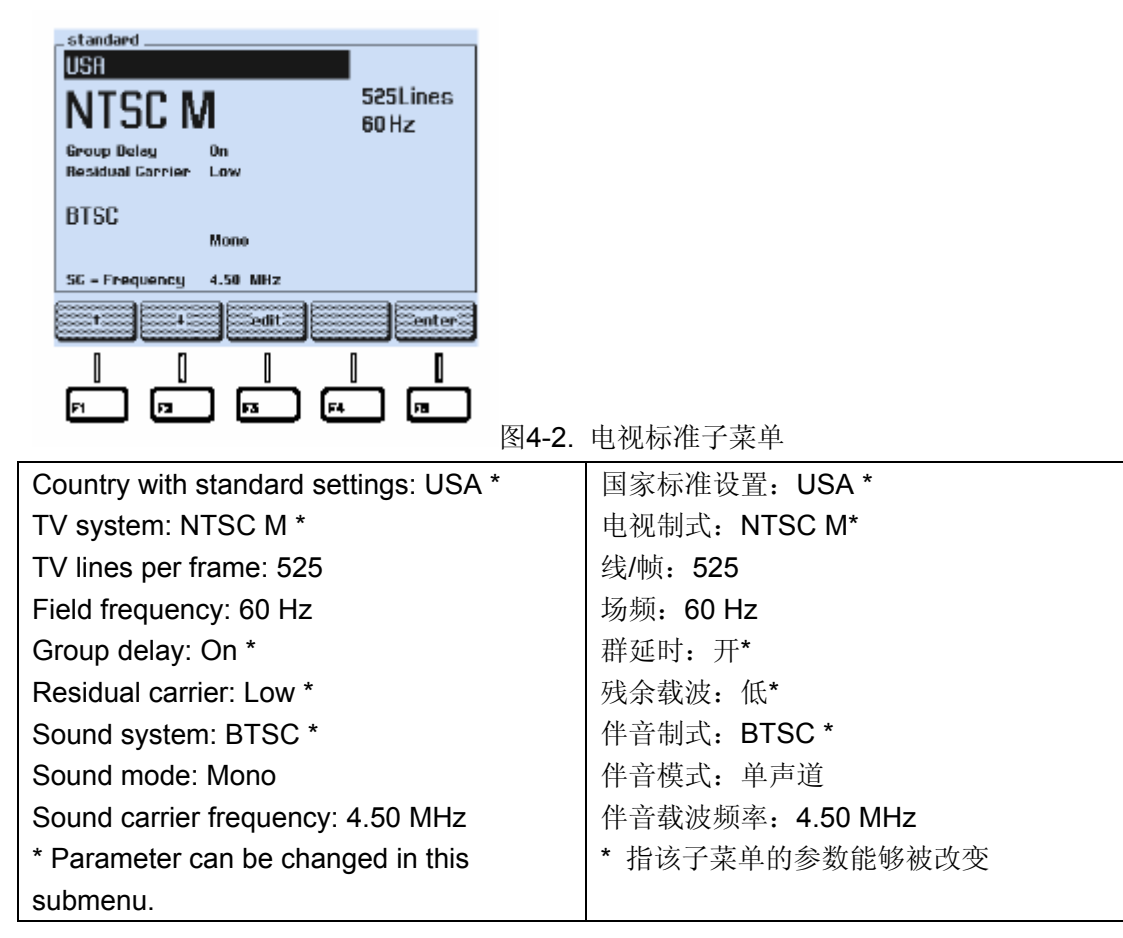

- 按↑或者↓软键(F1或者F2)来选择你想要改变的参数。被选择的参数会反相显示。
- 按 edit 软键 (F3), 弹出一个可以选择设置的菜单
- 按↑或者↓软键(F1或者 F2)来选择设置。显示灰色的设置是由于已选定了电视制式而 不能改变。
- 按 enter 软键(F5)确认你的选择
- 再按 enter 软键(F5)回到主菜单

视频子菜单

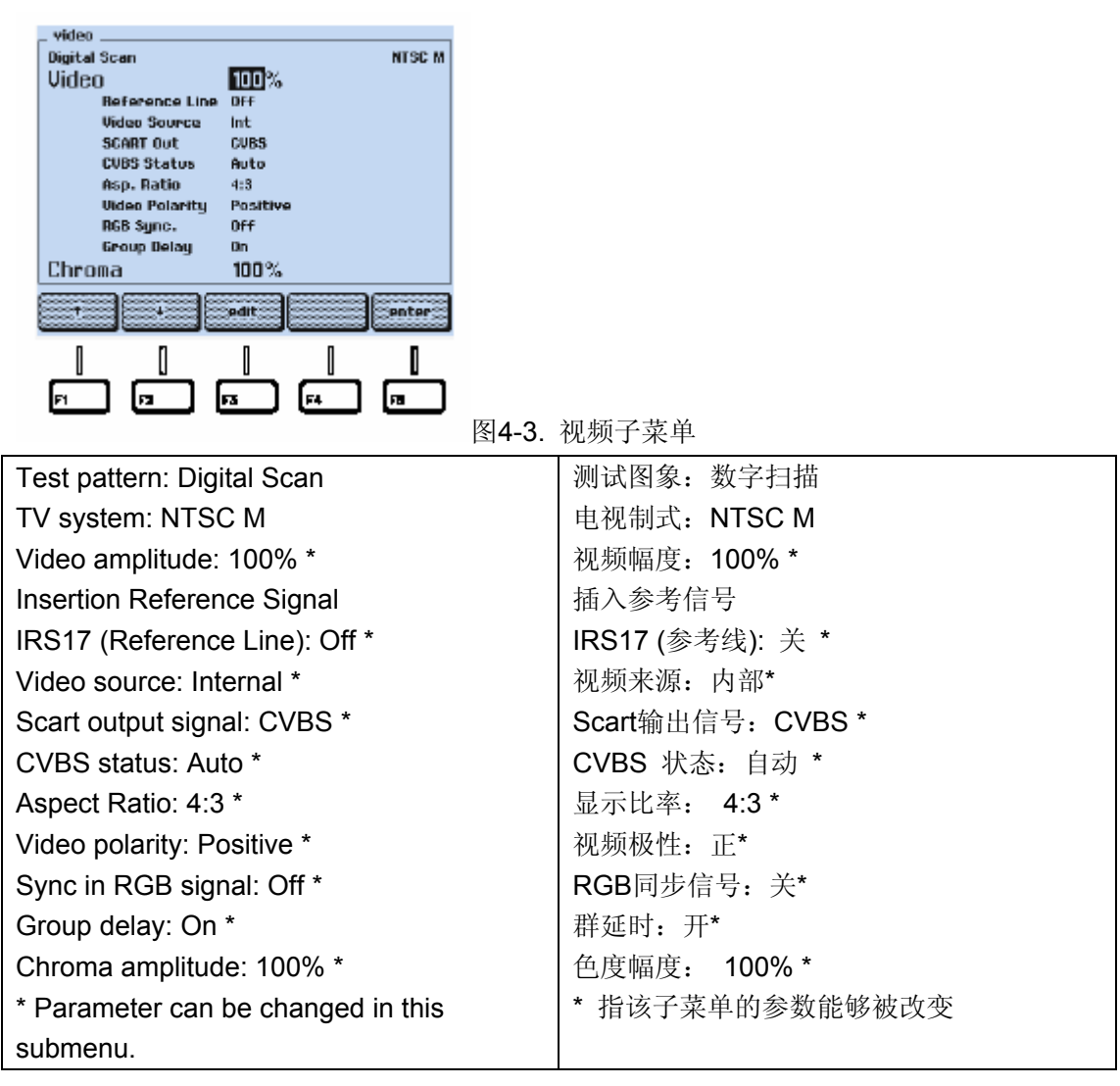

- 按↑或者↓软键(F1或者F2)来选择你想要改变的参数。
- 按 edit 软键 (F3), 弹出一个可以选择设置的菜单
- 按↑或者↓软键(F1或者 F2)来选择设置。
- 对于视频(Video)和色度(Chroma)幅度,可以用数字键输入数值。
- 按 enter 软键(F5)确认你的选择
- 再按enter 软键(F5)回到主菜单

伴音子菜单

| sound                                                                                                    |                      |
|----------------------------------------------------------------------------------------------------|----------------------|
| BTSC                                                                                                    |                      |
| Mono Int SAP Off                                                                                                    |                      |
| СН 1 1.0 kHz<br>Preenphasis 75 µs<br>SE - Frequency 4.50 MHz<br>SE - Level - 10 dBc<br>1 4 9-dit 9-dit 9-dit<br>гт FZ FZ FZ F4 FB | 伴立乙节角                |
| Sound system: BTSC *                                                                                                    | 伴音】未平<br>伴音制式·BTSC * |
| TV system: NTSC M                                                                                                    | 电视制式: NTSC M         |
| Sound mode: Mono *                                                                                                    | 伴音模式:单声道             |
| Sound source: Internal *                                                                                                    | 伴音来源: 内部             |
| Second Audio Program (SAP): Off *                                                                                                 | 第二音频节目(SAP):关        |
| Audio frequency for channel 1: 1.0 kHz *                                                                                          | 通道1的音频频率: 1.0 kHz *  |
| Pre-emphasis: 75 µs *                                                                                                    | 预加重: 75 μs *         |
| Sound carrier frequency: 4.5 MHz                                                                                                  | 伴音载波频率: 4.5 MHz      |
| Sound carrier level: -10 dBc *                                                                                                    | 伴音载波电平: -10 dBc *    |
| * Parameter can be changed in this                                                                                                | * 指该子菜单的参数能够被改变      |
| submenu.                                                                                                    |                      |
|                                                                                                    |                      |

- 按↑或者↓软键(F1或者F2)来选择你想要改变的参数。
- 按 edit 软键 (F3),弹出一个可以选择设置的菜单
- 按↑或者↓软键(F1 或者 F2)来选择设置。
- 按 enter 软键(F5)确认你的选择
- 再按enter 软键(F5)回到主菜单

数据服务子菜单

| Image: CC Sequence       NTSC M         Image: Image: | 数据服务子菜单            |
|----------------------------------------------------------------------------------------------------|--------------------|
| Digital Service: CC (Closed Caption) *                                                                                                    | 数据服务: 隐藏式字幕(CC字幕)* |
| TV system: NTSC M                                                                                                    | 电视制式:NTSC M        |
| * Parameter can be changed in this                                                                                                    | * 指该子菜单的参数能够被改变    |

submenu.

- 按 edit 软键 (F3), 弹出一个可以选择设置的菜单
- 按↑或者↓软键(F1 或者 F2)来选择设置。
- 按 enter 软键(F5)确认你的选择
- 如果你选择 CC 模式, 弹出一个附加菜单, 以供选择存储号或序列号
- 按 enter 软键(F5)确认你的选择
- 再按enter 软键(F5)回到主菜单

# 支持子菜单

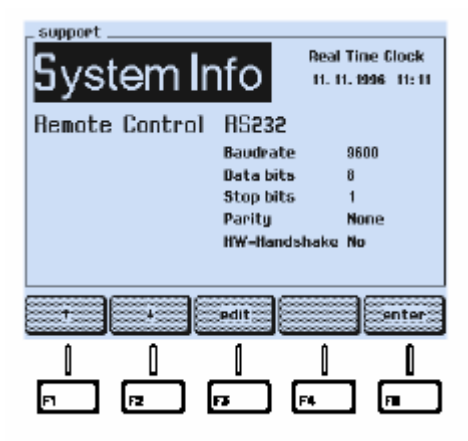

图4-6. 支持子菜单

| System information: **                     | 系统信息: **                  |
|--------------------------------------------|---------------------------|
| Real time clock: Date * and time *         | 实时时钟: 日期*和时间*             |
| Remote control interface: RS232 *          | 遥控接口: RS232 *             |
| Baud rate: 9600 *                          | 波特率: 9600 *               |
| Data bits: 8 *                             | 数据位:8*                    |
| Stop bits: 1 *                             | 停止位:1*                    |
| Parity: None *                             | 奇偶:没有*                    |
| Hardware handshake: No *                   | 硬件握手:没有*                  |
| * Parameter can be changed in this         | * 指该子菜单的参数能够被改变           |
| submenu.                                   | ** 指如果你选择了System Info(系统信 |
| ** If you select System Info, an popup     | 息),将出现一个弹出菜单,显示安装的选       |
| menu                                       | 件, 仪器的型号, 仪器的系列号, 软件的版    |
| appears, showing the installed options,    | 本号,和最进校准日期                |
| instrument type, serial number, software   |                           |
| version, and the date of last calibration. |                           |

- 按 edit 软键 (F3), 弹出一个可以选择设置的菜单
- 按↑或者↓软键(F1或者 F2)来选择设置。
- 按 enter 软键(F5)确认你的选择
- 如果你选择 CC 模式,弹出一个附加菜单,以供选择存储号或序列号
- 按 enter 软键(F5)确认你的选择
- 再按enter 软键(F5)回到主菜单

```
仪器设置
```

#### 电视标准

在standard(标准)子菜单里,你可以用↑或者↓软键和edit(编辑)功能来选择电视制式。 为了方便电视制式的选择,仪器提供了带有标准设置的预定的国家列表,这个列表几乎覆盖 全世界的电视制式,你可以在standard(标准)子菜单里调出这个列表。

# 预定的国家列表

如果仪器显示的不是主菜单,可以通过按enter 软键(F5)直到回到主菜单

| 47 1.25 <sup>MHz</sup>     | 10,0    | mV<br>Low |
|----------------------------|---------|-----------|
| SECAM L                    | Video   | 100 %     |
| int<br>Asp. Ratio 4:3      | Chroma  | 100 %     |
| RIM L<br>Mono Int          |         |           |
| Digital Service Teletext 0 | ff      |           |
| standard video sound:      | digital | support   |
|                            | 1       | 1         |
|                            |         |           |

图4-7.子菜单选择

- 按 standard 软键(F1)
- 按 edit 软键 (F3)
- 弹出一个有 20 个国家列表的菜单

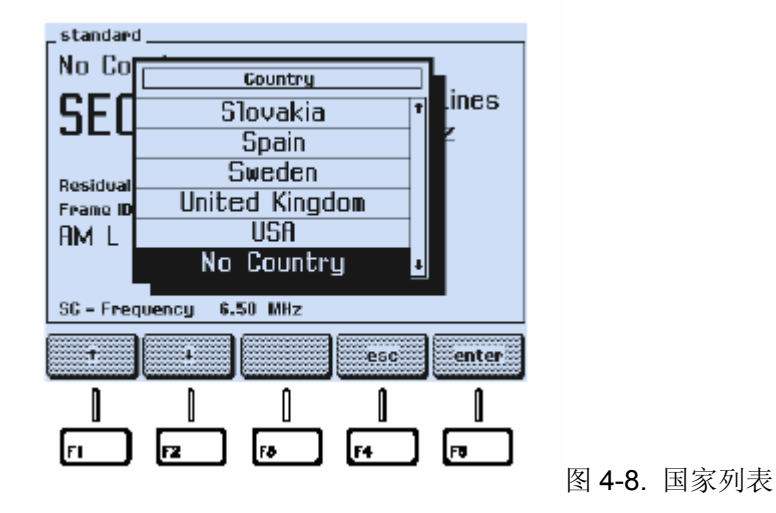

- 按↑或者↓软键(F1或者 F2)来选择你需要的国家,例如,德国。
- 按 enter 软键(F5)确认你的选择
- 屏幕显示出你所选择国家的名字和主要省缺设置。更深一层的省缺设置,例如,文字电视广播(图文)系统,在指定的子菜单显示。详细的资料见附录 C,"各个国家的省缺设置"

| standard<br>Germany             |                  |                   |
|---------------------------------|------------------|-------------------|
| PAL B/I                         | G                | 625Lines<br>50 Hz |
| Group Delay<br>Residual Carrier | 0n<br>Low        |                   |
| FM Germany                      | Mono             |                   |
| SC - Frequency                  | 5.50 MHz 5.74 MH | z                 |
| 1 1                             | ədit             | enter             |
| J D                             | 0                | ] ]               |
| F1 F2                           | ] F3 F4          | - F3              |

图 4-9. 国家的省缺设置

如果这些设置不符合你的需要,你可以在子菜单里选择不同的设置 另外的菜单设置

- 选择**standard**子菜单
- 在standard子菜单里按↑或者↓软键(F1或者F2)来选择你要改变的设置,例如,电视 制式

| _standard      |                  |          |
|----------------|------------------|----------|
| PAL R/         | 3                | 625Lines |
| Group Delay    | On .             | 50 HZ    |
| EM Germanu     | Low              |          |
| rm bermany     | Mono             |          |
| SC - Frequency | 5.50 MHz 5.74 MH | Iz       |
| · ·            | edit             | enter    |
|                |                  | 0 0      |
| n n            |                  |          |

图4-10. 手动制式设置

- 按edit 软键(F3)
- 屏幕弹出一个可选择电视制式的菜单。

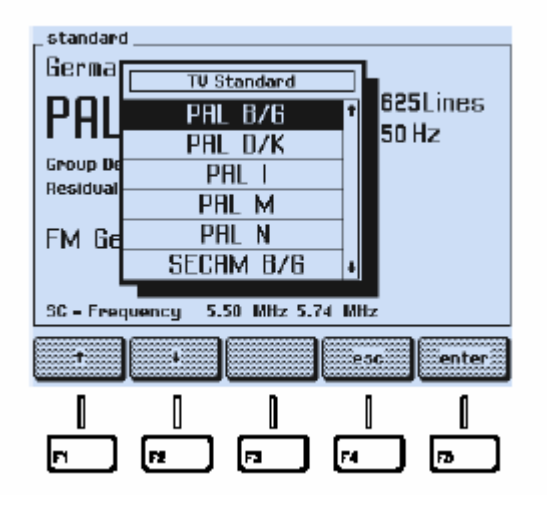

图4-11. 电视制式的设置

- 按↑或者↓软键(F1或者F2)来选择你需要的电视制式,例如,NTSC M
- 按enter 软键(F5)确认你的选择

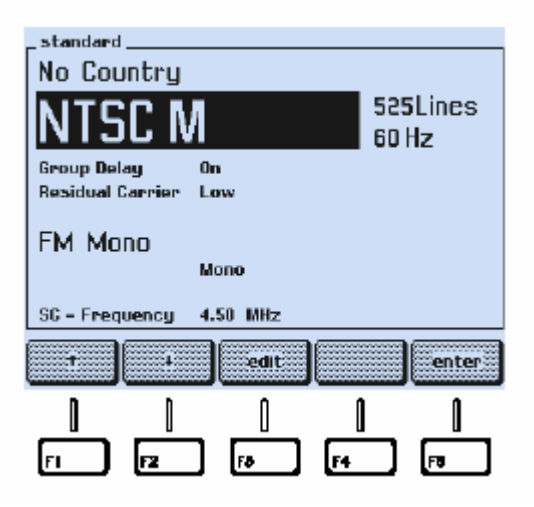

图4-12. 选定的电视制式

屏幕显示你选定电视制式及主要的省缺设置,进一步的省缺设置,例如,预加重,在指定的 子菜单显示。详细的资料见附录C,"各个国家的省缺设置"

你也可以直接用STANDARD键选择电视制式,PAL,NTSC,和SECAM。按这些键可以调 出最近选择的电视制式,例如,PAL B/G, NTSC M, 或者 SECAM L

## 视频设置

- 选择 video (视频) 子菜单
- 在video子菜单里按↑或者↓软键(F1或者F2)来选择你要改变的设置,例如,Video **Source**(视频来源)

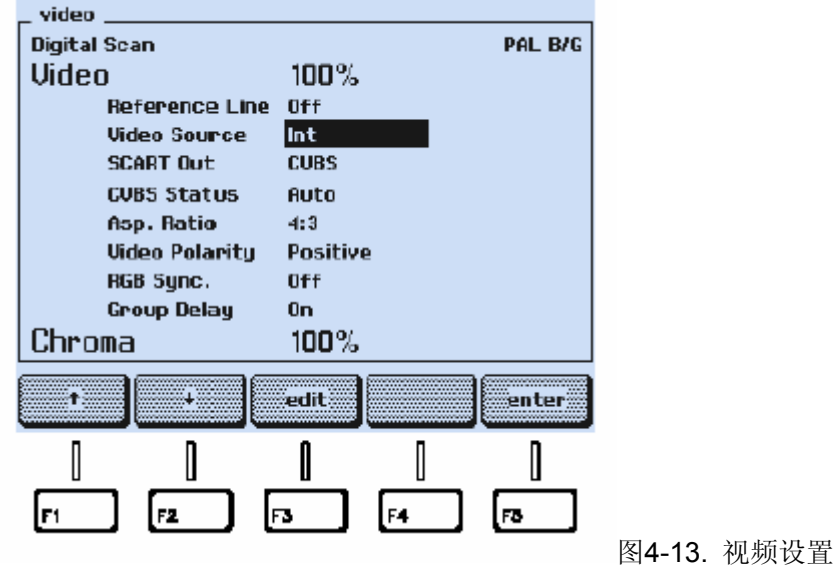

- 按edit 软键(F3)
- 屏幕出现一个弹出菜单。

| _ video           |               |
|-------------------|---------------|
| Digital S PAL B/G |               |
|                   |               |
| B Int             |               |
| v scart           |               |
| S BNC             |               |
|                   |               |
|                   |               |
| SCART Mixed       |               |
| RGt               |               |
| Group Delay On    |               |
| Chroma 100%       |               |
|                   |               |
| t + esc enter     |               |
|                   |               |
|                   |               |
|                   |               |
|                   |               |
|                   | 图4-14. 视频来源设置 |
|                   |               |

- 按↑或者↓软键(F1或者F2)来选择你需要的视频来源,例如,SCART
- 按enter 软键(F5)确认你的选择

| video                   |
|-------------------------|
| Digital Sean PAL B/G    |
| Video 100%              |
| Reference Line Off      |
| Video Source SCART      |
| SCART Out CUBS          |
| GVBS Status Auto        |
| Asp. Ratio 4:3          |
| Video Polarity Positive |
| Group Delay On          |
| 1 edit enter            |
|                         |
|                         |

图4-15. 选择视频来源

你也可以直接用VIDEO键INT/EXT选择视频来源。如果原来的视频来源选择的是外部, 短时间轻按一下这个键则可以转换成内部来源。如果原来的视频来源选择的是内部,短时间 轻按一下这个键则可以转换成最近选择的外部来源,例如,BNC。按这个键超过1秒可以调 出选择视频来源菜单。

VIDEO键VIDEO ON/OFF用来开关视频幅度。

VIDEO键CHROMA ON/OFF用来开关色度幅度(只在视频来源选择内部的情况下)。 伴音设置

- 选择 sound (**伴音**) 子菜单
- 在 sound 子菜单里按↑或者↓软键(F1或者F2)来选择你要改变的设置,例如,伴音 模式 Mono

| 团 4 4 6 | 似文讥四   |
|---------|--------|
|         | 图 4 16 |

- 按edit 软键 (F3)
- 屏幕出现一个用黑色字符显示可以选择模式的弹出菜单。不能选择的模式用灰色字符显示。

| _ sound _ |                          |           |               |
|-----------|--------------------------|-----------|---------------|
| FM        | Sound Mode               | PAL B/G   |               |
|           | Mono                     |           |               |
| Mono      | Dual                     |           |               |
|           | Stereo                   |           |               |
|           | Testi                    |           |               |
|           | Testa                    |           |               |
| Preenph   | Test3                    |           |               |
| SC - Frei | μα<br>αl = 12 dΩα = 20 ( | dBe       |               |
| 30 - Lett |                          |           |               |
| ſ         | 1                        | esc enter |               |
|           |                          |           |               |
|           | F2 F3                    | F4 F3     |               |
|           |                          |           | 图4-17. 伴音模式设置 |

- 按↑或者↓软键(F1或者F2)来选择你需要的伴音模式。
- 按enter 软键(F5)确认你的选择

| _ sound               |             |        |  |
|-----------------------|-------------|--------|--|
| <b>FM</b> Germa       | ۳<br>۱۳۷۷   | AL B/G |  |
|                       | u iy        |        |  |
| Stereo                | nt          |        |  |
| CH 1 1.0 k            | Hz          |        |  |
| CH 2 0.5 k            | lz          |        |  |
|                       |             |        |  |
| Preemphasis 50        | US          |        |  |
| SC - Frequency 5.50 M | Hz 5.74 MHz |        |  |
| SC - Level - 13 d     | Bc -20 dBc  |        |  |
|                       |             |        |  |
|                       |             |        |  |
| <b>n</b> 1            | n <b>n</b>  | Î      |  |
|                       |             |        |  |
|                       | <u> </u>    |        |  |
|                       |             |        |  |

- 用↑或者↓软键(F1或者F2)和 edit 软键(F3)来选择伴音参数,如调制频率(CH1 和 CH2),预加重,和伴音载波电平(SC-Level)。
- 按enter 软键 (F5) 确认你的选择

你也可以直接用SOUND键MONO, DUAL/SAP,和STEREO来选择伴音模式。 文字电视广播(图文),VPS,PDC,CC,和WSS(数据服务)

- 选择**digital**菜单
- 在 digital 子菜单里按↑或者↓软键(F1或者F2)来选择你要改变的设置,例如,Teletext Auto

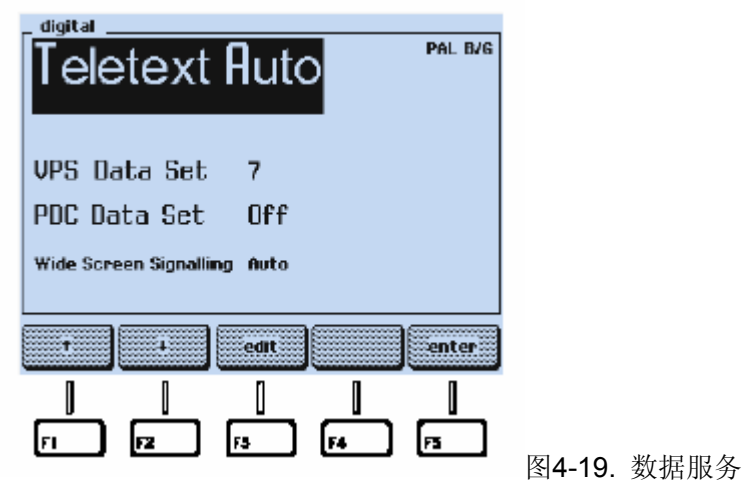

- 按edit 软键 (F3)
- 按↑或者↓软键(F1或者F2)进行选择,例如Teletext B Top 1。
- 按enter 软键 (F5)
- 出现另一个弹出菜单。

| _ digital _ |                       |
|-------------|-----------------------|
| Tel         | PAL B/G               |
| TOP1        |                       |
|             | Telete:               |
| VPS D       | Telete: 4             |
| pnc n       | Teletex               |
|             | Teletext B FLUF2      |
| Wide Sci    | Teletext n nittiope 🗉 |
|             |                       |
| t           | 4 esc enter           |
|             |                       |
|             |                       |
| FI          | F2 F3 F4 F1           |

图4-20. 图文线选择

- 按↑软键(F1)进行选择,4线/帧模式。
- 按enter 软键(F5)确认你的选择

| Teletext B                                       | PAL B/G |
|--------------------------------------------------|---------|
| VPS Data Set 7                                   |         |
| PUC LIATA SET Uff<br>Wide Screen Signalling Auto |         |
| t i odit                                         | enter   |
|                                                  |         |

图4-21. 选定的数据服务

# 图象载波频率设置(射频载波)

你可以用数字键直接键入载波频率的数值或者用▲和▼步进键改变频率。 **数字输入** 

● 按**FREQ**键 弹出一个可以输入数字的菜单,显示当前的频率

| _ main                     |           |
|----------------------------|-----------|
|                            | mŲ<br>Low |
| PAL B/G                    | 100 %     |
| : 47 1.2 <b>5</b> MHz      | 100 %     |
| FM Geri                    |           |
| Mono Int                   | -         |
| Digital Service Teletext B |           |
| rubout: step: esc          | enter     |
|                            | П         |
|                            |           |

图4-22. 载波频率输入

- 用数字键输入你需要的数值,例如,20325。对于频率<100 MHz的,用小数点键输入".",例如,89.25
- 输入的数字可以用rubout 键 (F2)消除。

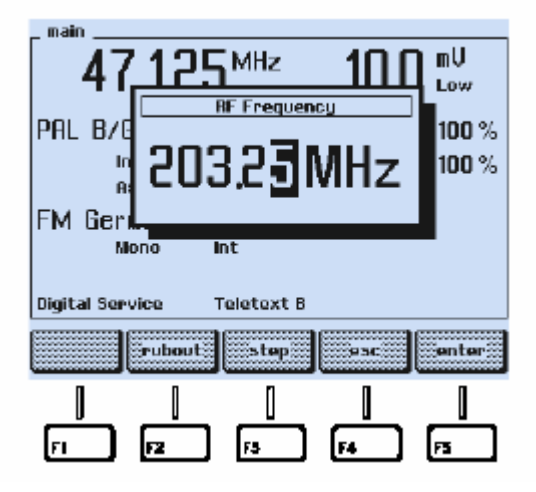

图4-23. 输入载波频率的数值

- 如果你想跳过输入,可以按esc键(F4)
- 按enter 软键(F5)确认你的输入

如果你输入的数值小于32 MHz 或者大于900.00 MHz,屏幕将显示以下信息:

| RF Frequency out of range |
|---------------------------|
|                           |

图4-25.频率超出范围的提示信息

- 按enter 软键 (F5), 仪器返回最近的设置
- 按 **FREQ** 键
- 用数字键在允许的范围内输入你需要的数值。
- 按enter 软键 (F5) 确认你的输入

# 步进功能

- 按 **FREQ** 键
- 弹出一个可以输入数字的菜单,显示当前的频率

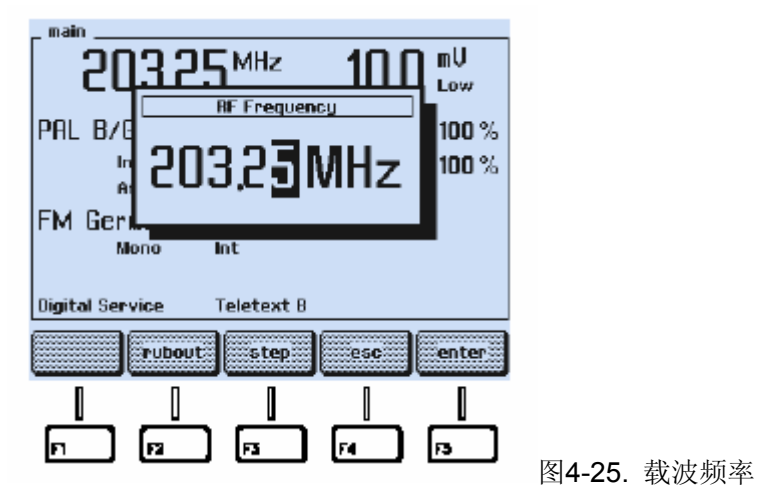

- 按 step 软键 (F3)
- 在 **RF Frequency** 标志的前面出现一个步进的符号。

| RF Frequency       | ] |
|--------------------|---|
| 203,2 <b>3</b> MHz |   |

图4-26. 步进功能指示

- 按enter 软键(F5)确认和返回主屏幕
- 用▲和▼键以50 kHz的步进加减频率

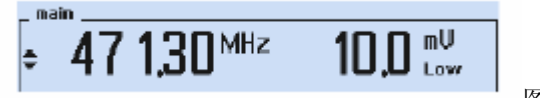

图4-27. 频率步进

频率数值左边的步进指示符号表示图象载波频率选择了步进功能 你可以在以下项选择步进功能:

- 图象载波频率
- 图象载波电平/幅度
- 视频幅度
- 色度幅度

你不能在同一时间超过一项以上选择步进功能

### 图象载波电平设置(RF 电平)

你可以用数字键直接键入载波电平幅度(dBµV 或者 mV)的数值,或者用▲和▼步进 键逐步改变数值(图象载波电平/幅度选上步进功能,见'**步进功能**'部分)。 数字输入

- 按 LEVEL 键
- 弹出一个可以选择单位是dBµV 或者 mV的菜单,显示的是当前的单位和数值。

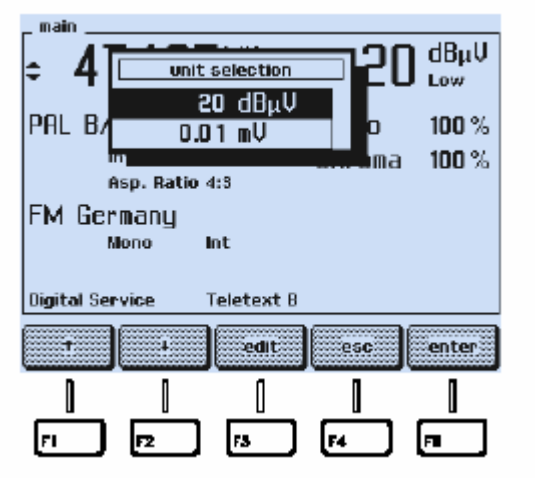

图4-28.单位选择

- 按↑或者↓软键(F1或者F2)选择幅度单位mV或者电平单位dBµV
- 直接用数字键输入你需要的数值,例如,0.02 (0.02 mV)
- 输入的数字可以用rubout 键 (F2)消除

| ÷ 4īī                    | unit selection  |              |
|--------------------------|-----------------|--------------|
| I H                      | RF Level        | Low          |
| PAL B/                   |                 | 100 %        |
| i iii                    | l IIII Im       | 100 %        |
|                          |                 |              |
| IFM GERN                 | non lot         |              |
|                          | no me           |              |
|                          |                 |              |
| Digital Serv             | vice Teletext B |              |
| Digital Serv             | ice Teletext B  |              |
| Digital Serv<br>High/Low | rice Teletext B | sc           |
| Digital Serv             | rubout          | se enter     |
| Digital Serv             | rubout step     | sc [ enter ] |

图4-29. 输入载波幅度的数值

- 如果你想跳过输入,可以按esc键(F4)
- 按enter 软键(F5)确认你的输入

在选定Low低范围(主屏幕电平单位的下方显示)的情况下,如果你输入的数值>10 mV 或者>80 dBµV,屏幕将显示如下信息:

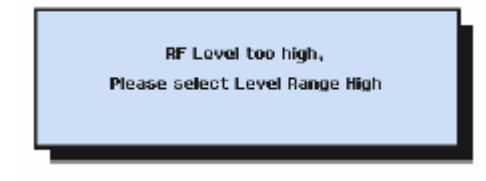

图4-30. 范围超出的提示信息

- 按enter 软键 (F5), 仪器返回最近的设置
- 按 LEVEL 键
- 用数字键输入适当的数值,或者按edit 软键(F3)和High/Low软键(F1)选择High高范围,然后输入需要的更高的数值。
- 按enter 软键(F5)确认。

**Low**低范围限制10 mV 或者80 dBµV是为了防止无意识输入太高,如果你正在测试,你应该选择**Low**低范围,例如,对输入超电压非常敏感的接受机。

如果你输入的数值>100.0 mV 或者 >100 dBµV, 或者<0.01 mV, 或者<20dBµV, 屏 幕将显示如下信息:

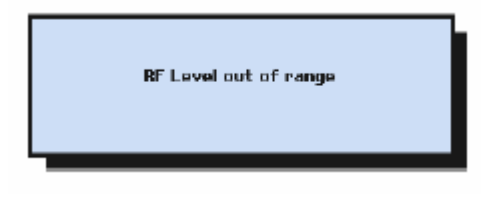

图4-31. 电平超出范围的提示信息

- 按enter 软键 (F5), 仪器返回最近的设置
- 按 LEVEL 键
- 用数字键在允许的范围内输入适当的数值
- 按enter 软键(F5)确认你的输入。

步进功能

- 按 LEVEL 键
- 弹出一个可以选择单位的菜单,显示当前的单位和数值

| _ main          |                    |               |             |
|-----------------|--------------------|---------------|-------------|
| 4ī⊑             | unit selection     | <b>_1</b> 0.0 | lmV<br>High |
| PAL B/          | 80 dBµV<br>10.0 mH |               | 100 %       |
| ut              |                    |               | 100 %       |
| EM Mono         | latio 4:3          |               |             |
| Mono            | Int                |               |             |
| Digital Service | Teletext Of        | f             |             |
|                 | 4 adit             | 95C           | enter       |
|                 | 0                  | 0             | 1           |
|                 |                    | F4            |             |

- 按 edit 软键 (F3)
- 弹出一个可以输入数字的菜单

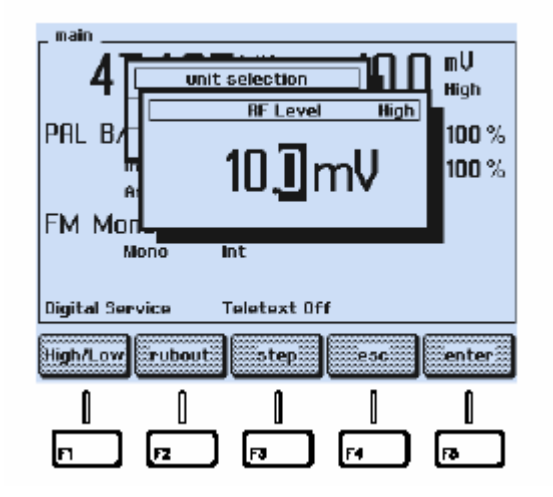

图4-33. 图象载波电平/幅度

图4-32. 图象载波单位

- 按 step 软键 (F3)
- 在 **RF Level** 标志的前面出现一个步进的符号。

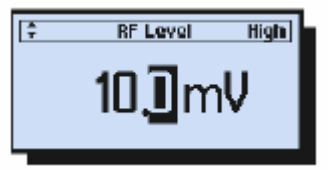

图4-34.电平步进功能指示

- 按enter 软键(F5)确认和返回主屏幕
- 用▲和▼键逐步加减载波电平。
   幅度步进的宽度: 0.01 mV 到 10 mV
   电平步进的宽度: 1 dB

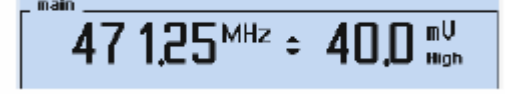

图4-35. 载波幅度步进

幅度数值左边的步进指示符号表示图象载波幅度选择了步进功能 你可以在以下项选择步进功能:

- 图象载波频率
- 图象载波电平/幅度
- 视频幅度
- 色度幅度

你不能在同一时间超过一项以上选择步进功能

**视频幅度设置** 你可以用数字键直接键入视频幅度的数值或者用▲和▼键逐步改变 幅度(视频幅度选上步进功能,见'**步进功能**'部分)。

数值输入 从主屏幕上选择 video (视频) 子菜单

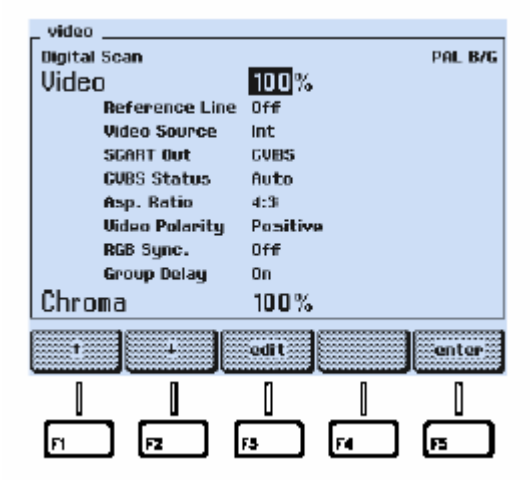

图4-36.视频幅度设置

- 按 edit 软键 (F3)
- 弹出一个可以输入数字的菜单
- 用数字键输入需要的数值,例如,120。你也可以不按edit软键(F3)直接键入数值。
- 输入的数字可以用rubout 软键 (F2)消除。

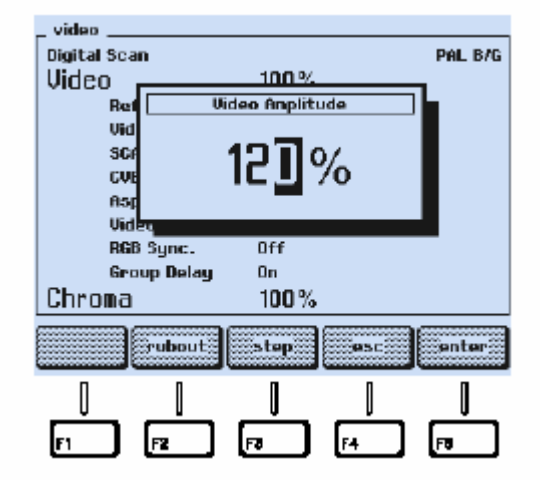

图4-37. 视频幅度的数值输入

- 如果你想跳过输入,可以按esc 软键(F4)
- 按enter 软键(F5)确认你的选择
- 如果你输入的数值>150%,屏幕将显示如下信息:

| Video Amplitude out of Range |  |
|------------------------------|--|
|                              |  |

- 按enter 软键 (F5), 仪器返回最近的设置
- 按edit 软键 (F3)
- 用数字键输入<150的数值。
- 按enter 软键(F5)确认你的输入
- 再按enter 软键(F5)回到主屏幕

| 471,25 <sup>MHz</sup>    | <b>10,0</b> <sup>mU</sup> Low |
|--------------------------|-------------------------------|
| PAL 876                  | Video 120 %                   |
| int<br>Asp. Ratio 4:3    | Chroma 100 %                  |
| FM Mono<br>Mono Int      |                               |
| Digital Service Teletext | Off                           |
| standard video sound     | digital                       |
|                          |                               |
|                          | ) (m) (m)                     |

图4-39. 改变后的视频幅度

步进功能

- 从主屏幕选择 video (视频) 子菜单
- 按edit 软键 (F3)
- 弹出一个可以选择单位的菜单

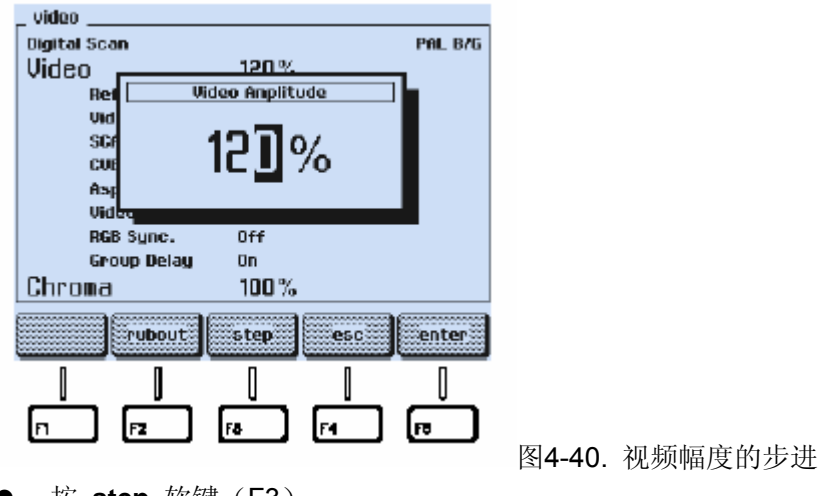

- 按 step 软键 (F3)
- 在 Video Amplitude 标志的前面出现一个步进的符号。

| \$<br>Video Amplitude |
|-----------------------|
| 12]%                  |
|                       |

图4-41. 视频幅度步进功能指示

- 按enter 软键(F5)确认和返回主屏幕
- 用▲和▼键逐步加减1%的幅度。

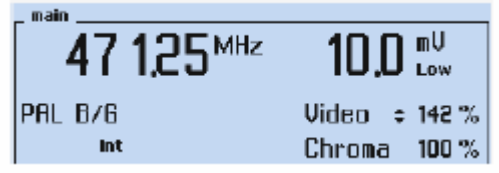

图4-42. 视频幅度步进

Video(视频)右边的步进指示符号表示视频幅度选择了步进功能

**色度幅度设置** 你可以用数字键直接键入色度幅度的数值或者用▲和▼键逐步改变幅度 (色度幅度选上步进功能,见'**步进功能**'部分)。

数值输入 从主屏幕上选择 video (视频) 子菜单

| ļ | _ video        |             |
|---|----------------|-------------|
|   | Digital Scan   | SEGAM L     |
|   | Video          | 142%        |
|   | Reference Line | Dff         |
|   | Video Source   | nt          |
|   | SCART OUT      | CVBS        |
|   | CVBS Status    | Auto        |
|   | Asp. Batio     | 4:3         |
|   | Video Polarity | Positive    |
|   | RGB Sync. 0    | Dff         |
|   |                |             |
|   | Chroma         | 100 %       |
|   |                |             |
|   |                |             |
|   | 0 0            | 0 0         |
|   |                |             |
|   | [n ] [n ] [ra  | [F4 ] [F0 ] |
|   |                |             |

图4-43. 色度幅度设置

- 按↑或者↓软键(F1或者F2)选择Chroma(色度幅度)
- 按 edit 软键 (F3)
- 弹出一个可以输入数字的菜单
- 用数字键输入需要的数值,例如,110。你也可以不按edit软键(F3)直接键入数值。
- 输入的数字可以用rubout 软键 (F2)消除。

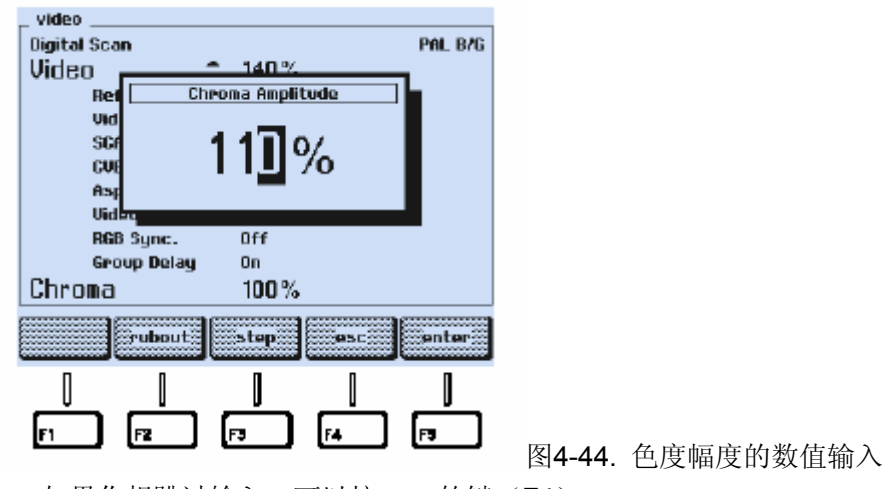

- 如果你想跳过输入,可以按esc 软键(F4)
- 按enter 软键 (F5) 确认你的选择

如果你输入的数值>150%,屏幕将显示如下信息:

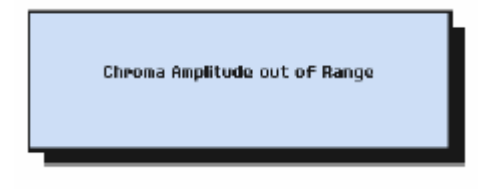

图4-45. 色度幅度超出范围的提示信息

- 按enter 软键 (F5), 仪器返回最近的设置
- 按edit 软键(F3)
- 用数字键输入<150的数值。
- 按enter 软键(F5)确认你的输入
- 再按enter 软键(F5)回到主屏幕

| _ main                     |         |               |
|----------------------------|---------|---------------|
| <b>47 1.25</b> ™²          | 10,0    | mŲ<br>⊾ow     |
| PAL B/6                    | Video   | 142 %         |
| Int<br>Asp. Ratio 4:3      | Chroma  | 1 <b>10</b> % |
| FM Mono<br>Mono Int        |         |               |
| Digital Service Teletext O | ff      |               |
| standard video sound       | digital | support       |
| 0 0 0                      | 0       | 0             |
|                            | F4      | E I           |

图4-46. 改变后的色度幅度

# 步进功能

- 从主屏幕选择 video (视频) 子菜单
- 按↑或者↓软键(F1或者F2)选择Chroma(色度幅度)
- 按edit 软键(F3)
- 弹出一个可以选择单位的菜单

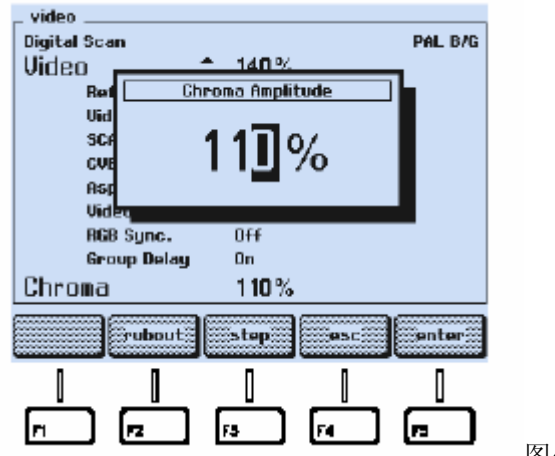

图4-47. 色度幅度的步进

- 按 step 软键 (F3)
- 在 Chroma Amplitude 标志的前面出现一个步进的符号。

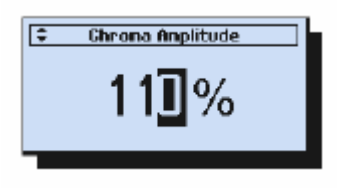

图4-48. 色度幅度步进功能指示

● 按enter 软键(F5)确认和返回主屏幕

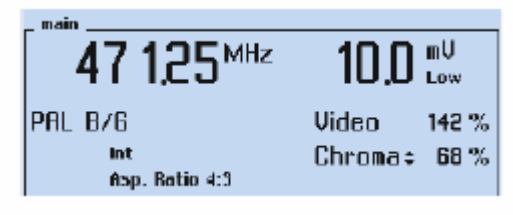

用▲和▼键逐步加减1%的幅度。

图4-49. 色度幅度步进

Chroma (色度) 右边的步进指示符号表示色度幅度选择了步进功能

测试图象 你可以轻按PATTERN区键盘的按键打开或关闭测试图象。按键上方的LED灯 (发光二级管)指示图象开关。按住某些键超过一秒钟可以弹出参数菜单或者附加的图象选项。

按键**CIRCLE**, **CHECKERBOARD**, **MULTIBURST**, **GREYSCALE**, 和 **PLUGE**不能调出弹出菜单;这些图象只能被开或关。你可以组合四种不同的单一图象。

# 图象选择

- 选择适合你电视机的电视标准和电视制式
- 用视频或者射频将发生器连接到电视机
- 如果你用射频连接,将电视机和发生器选择同一频率。图象载波电平设置大约为60 dBµV(1mV),设置和电视机相应的伴音制式。
- 如果你用视频连接,将发生器设置为相应的视频输出,例如,Scart
- 检查视频和色度的幅度是否设置为足够的数值,例如,100%。
- 按PATTERN区的键,例如,CHECKERBOARD 键。
- 按键上方的LED灯(发光二级管)变亮,电视机屏幕上则显示图象。

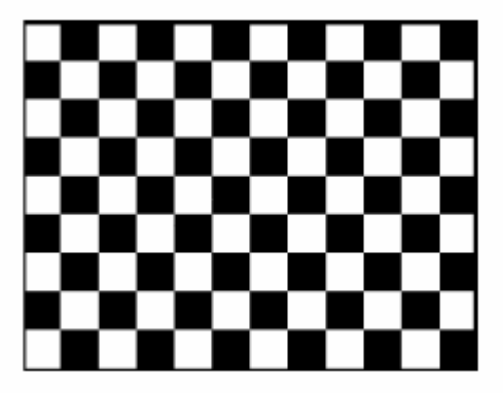

图4-50. CHECKERBOARD测试图象

在video(视频)子菜单的左上角也指示出被选择的图象

| _ video               |      |         |
|-----------------------|------|---------|
| Checkerboard<br>Video | 100% | PAL B/G |
|                       |      |         |

图4-51.测试图象指示

**图象组合** 选择第一个图象,例如,CHECKERBOARD,如前所述。

● 按CIRCLE键选择第一个图象

- CIRCLE按键上方的LED灯(发光二级管)变亮。 •
- 电视机屏幕上显示checkerboard图象和增加的circle(圆)图象。 •

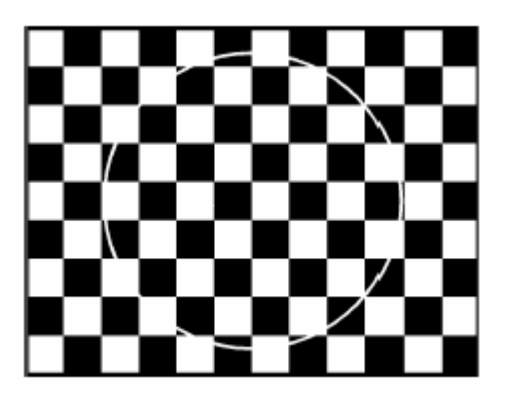

图4-52. 组合测试图象

闭

按住CIRCLE键将circle(圆)图象关闭 按住CHECKERBOARD键将checkerboard图象关

图象参数选择

- 按住PATTERN区的按键(除了CIRCLE, CHECKERBOARD, MULTIBURST, GREYSCALE, 和 PLUGE) 超过一秒,例如,PURITY按键
- 弹出一个可选择色纯的菜单 •

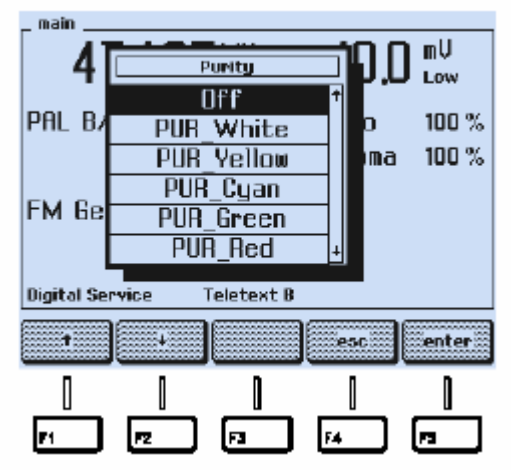

图4-53.色纯选择

- 按↑或者↓软键(F1或者F2)选择色纯,例如,PUR\_Cyan(纯青色)
- 按enter 软键(F5)确认你的选择 •

按COLOR TEMP(色温)键可以调出一个弹出菜单

| _ video |                        |                    |           |         |
|---------|------------------------|--------------------|-----------|---------|
| Video   |                        | GTA_ADJ            |           | PAL B/G |
| R       | 27.0                   | Off                |           |         |
| s       | <u>     </u><br>       | Size Sm<br>oter 10 | all<br>n% |         |
| G       | CTA Bor                | der 0 %            | / · · ·   |         |
| Ui      | a                      |                    | _         |         |
| Gr      | ill Sync.<br>oup Delay | Off<br>On          |           |         |
| Chroma  | 1                      | 100 %              |           |         |
| 1       | t                      |                    | esc       | enter   |
|         | Τ                      | [                  | [         | 0       |
| п       | F2                     | F3                 | F4        | F5      |

图4-54. 色温图象参数

- 按↑或者↓软键(F1或者F2)进行选择,例如, CTA\_Size Small
- 按enter 软键(F5)确认你的选择
- 弹出另一个可选择图象中心尺寸的菜单

| vidoo                 |         |        |
|-----------------------|---------|--------|
| No Patterna DOL BAC   |         |        |
| Llideo GTA_ADJ        |         |        |
|                       |         |        |
| CTA size              |         |        |
|                       |         |        |
| ¿ CTA_Cen             |         |        |
| CTA Bord Medium       |         |        |
| uid Large             |         |        |
| BGB Supc.             |         |        |
| Group Delau On        |         |        |
| Chroma 100%           |         |        |
|                       |         |        |
| esc enter             |         |        |
|                       |         |        |
| 0 0 0 0 0             |         |        |
|                       |         |        |
| r1 [72] [73] [74] [79 |         |        |
|                       | 团 4 5 5 | thuy F |
|                       | ≤]4-33. | エーレア   |

マ寸选择

- 按↑或者↓软键(F1或者F2)进行选择,例如, Medium
- 按enter 软键(F5)确认你的选择

仪器回到前面的选择子菜单

- 再按住**COLOR TEMP**(色温)键超过一秒
- 又弹出**CTA\_ADJ**菜单
- 按↑或者↓软键(F1或者F2)选择你想要改变的下一个参数,例如,中心亮度, CTA\_Center 100%
- 按enter 软键 (F5) 确认你的选择
- 弹出另一个可选择图象中心亮度电平的菜单

| _ video |                        |    |           |       |  |  |  |
|---------|------------------------|----|-----------|-------|--|--|--|
| Video   | CTA_ADJ                |    |           |       |  |  |  |
| R       | 0.10                   | (  | TA Genter |       |  |  |  |
| s       | CTA Cen                |    | 75%       | Ť     |  |  |  |
| C       | CTA Bord               |    | 80%       |       |  |  |  |
| U       | deo romarca            |    | 85%       |       |  |  |  |
| R G     | GB Sync.<br>roup Delay |    | 90%       |       |  |  |  |
| Chroma  | а                      |    | 100%      |       |  |  |  |
| +       |                        |    | esc       | enter |  |  |  |
|         | 1                      | 1  |           |       |  |  |  |
| n       | <b>P2</b>              | F3 | F4        |       |  |  |  |

图4-56. 亮度电平选择

- 按↑或者↓软键(F1或者F2)选择亮度的数值,例如,90%
- 按enter 软键(F5)确认你的选择
- 按照上面的步骤进行第三个参数的选择,边上的亮度电平。

## 存储和调出设置

**99**组完全的仪器设置能够被存储在非易失性的存储记录器(**1**到**9**9) 当你关掉仪器,当前的设置自动存储。

打开电源开关,仪器通过运行启动程序,调出最近一次设置的模式

# 仪器设置存储

将仪器设置成你将要存储的模式,例如:

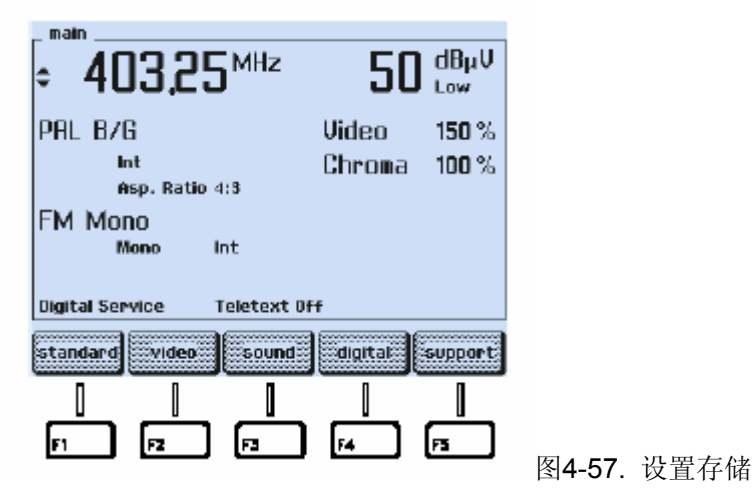

● 按 STORE 键

● 出现一个弹出菜单,显示最近一次使用的存储记录

| ÷ 40325 <sup>MHz</sup> 51  | ] dBµŲ                 |
|----------------------------|------------------------|
|                            | 1 <b>50</b> %<br>100 % |
| FM Mone Int<br>FM Mone Int | •                      |
| t eletext off              | enter                  |
|                            | <br> 70                |

图4-58. 最近一次使用的存储记录

- 用数字键输入你想要存储设置的记录号,你也可以通过按↑或者↓软键(F1或者F2)来 选择记录号。要注意的是,原来存储器的内容将会被覆盖掉。
- 输入的数字可以用rubout 键 (F3)消除。

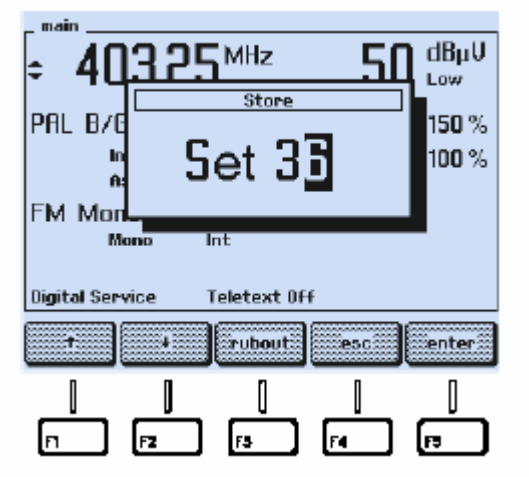

图4-59. 输入存储记录号

注意:原来存储在记录中的数据将会被覆盖掉。

● 如果你想跳过输入,可以按**esc**键(F4) 按enter 软键(F5)确认你的输入 这样,仪器的设置就被保存在你选择的记录号中

# 调出仪器设置

● 要调出保存的设置,按RECALL键 出现一个弹出菜单,显示最近一次使用的存储记录

| ÷ 303,25 <sup>MHz</sup>         | 80              | dBµŲ<br>Low    |
|---------------------------------|-----------------|----------------|
| NTSC M<br>Int<br>Asp. Batio 4:3 | Video<br>Chroma | 150 %<br>100 % |
| FM Mono<br>Mono Int             | Set             | :35            |
| lugital Service Teletext U      |                 | enter          |
|                                 | [4              |                |

图4-60. 原保存设置的存储记录号

● 按↑或者↓软键(F1或者F2)滚动记录号,仪器屏幕上显示被选择记录号保存的设置。

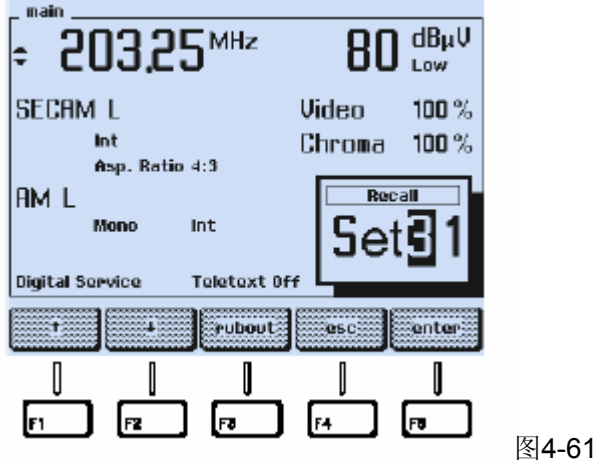

图4-61.存储内容滚动

- 你也可以用数字键直接键入存储位置的号码,例如,34。
- ▶ 输入的数字可以用**rubout** 键 (F3)消除。

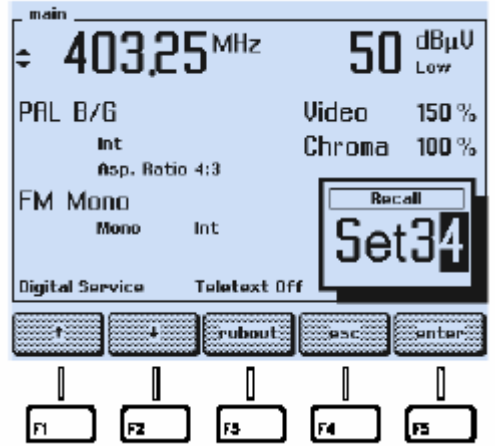

图4-62. 数字输入存储设置的记录号

- 如果你想跳过输入,可以按esc键(F4)
- 按enter 软键(F5)确认你的输入

| _ main                     |         |             |  |  |  |  |  |
|----------------------------|---------|-------------|--|--|--|--|--|
| ÷ 403.25 <sup>MHz</sup>    | 50      | dBµŲ<br>⊾ow |  |  |  |  |  |
| PAL B/G                    | Video   | 150 $\%$    |  |  |  |  |  |
| Int<br>Asp. Ratio 4:3      | Chroma  | 100 %       |  |  |  |  |  |
| FM Mono                    |         |             |  |  |  |  |  |
| Mono Int                   |         |             |  |  |  |  |  |
| Digital Service Teletext 0 | ff      |             |  |  |  |  |  |
| standard video sound       | digital | support     |  |  |  |  |  |
|                            | 1       | 0           |  |  |  |  |  |
| m nz F3                    | F4      | <b>n</b>    |  |  |  |  |  |

图4-63. 调出仪器设置

仪器屏幕显示调出的设置

|除了 99个设定的储存器外,你还能调用 0 号寄存器,0 号寄存器储存着省缺的内容。 文字电视广播(图文)

对于625线制式有不同的图文制式可以选择

- 用digital 菜单选择你想要图文制式
- 按edit 软键(F3)
- 弹出 TTX System 菜单,显示图文制式和模式
- 按↑或者↓软键(F1或者F2)选择你想要图文制式
- 按 enter 软键(F5)确认你的选择
- 屏幕弹出 **TTX Lines** 菜单
- 选择你想要的图文数据传输电视行数 4 或者 8 , 在ANTIOPE 制式 , 对于SECAM 只有 4 行可选择
- 按enter 软键(F5)确认你的设置

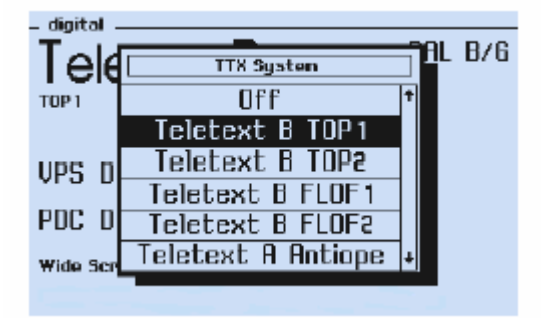

图5-6. digital 菜单,图文制式弹出菜单

在**Teletext Auto**模式,**54200**自动选择对应于电视制式或国家的图文制式,如果使用 者选择了**SECAM**电视制式或者法国,仪器则产生 **ANTIOPE**图文

- 在你的电视机选择图文模式,电视机屏幕将显示索引页 100(第100页),见图5-7
- 用电视机遥控输入图文页数可以进一步调出图文页,例如,页 200 (第200页)

| 541                                     | 00/200            | TELETENT                   | 99.59.21 |
|-----------------------------------------|-------------------|----------------------------|----------|
| COLOR                                   | TV PAT            | TTERN GENER                | ATOR     |
|                                         | 5410              | 0/200                      |          |
|                                         | т                 | 0P                         |          |
| INDEX                                   |                   | PROM VEP                   | SION 4.2 |
| Page Conte<br>100 This p                | ante<br>Jage      | Page Conter<br>388 PDC/VPT | to       |
| 101 Clock<br>102 Testpa<br>111 Menus Pl | oracker<br>196    | 400 White F                | icture   |
| 150 Subti<br>200 Char.                  | set GB            | 482 Patterr<br>483 Patterr | 1 2      |
| 201 Char.<br>202 Char.<br>203 Char.     | set D<br>set 5/5F | 555 VIDEOTE                | DAT      |
| 204 Char.<br>205 Char.                  | set I<br>set E    | JUG OVECKS                 |          |

图5-7. 索引页 100 (第100页)

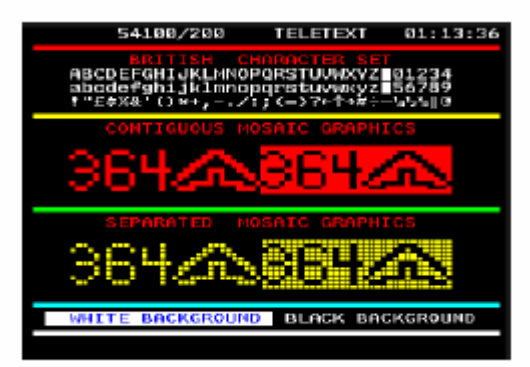

图5-8. 图文页 200 (第200页)

## 宽频信号(WSS)

带WSS选件的54200能够在PAL 和 SECAM 625线制式下传送宽频信号(WSS),宽频信号(WSS)的操作模式:Off (关) Auto (自动) Manual (手动)

- 用digital 菜单选择你想要宽频信号(WSS)模式
- 按↑或者↓软键(F1或者F2)选择 Wide Screen Signalling
- 按edit 软键(F3)
- 弾出 Wide Screen Signalling 菜单
- 按↑或者↓软键(F1或者F2)选择宽频信号(WSS)模式Auto, Manual, 或者 Off
- 按 enter 软键 (F5) 确认你的选择

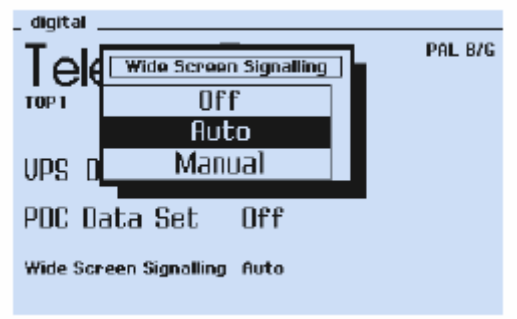

图5-10. 宽频信号(WSS)弹出菜单

宽频信号(WSS)在电视23行传输,电视屏幕上看不到。 宽频信号(WSS)的手动模式

在 WSS Manual 模式下,有利于用户设置个别WSS位

- 选择 Wide Screen Signalling 弹出菜单
- 选择 WSS Manual 模式
- 按enter 软键 (F5), 弹出 WSS Editor 菜单

- 用←,→键和 **Toggle** 软键设置WSS位
- 按enter 软键(F5)确认你的设置

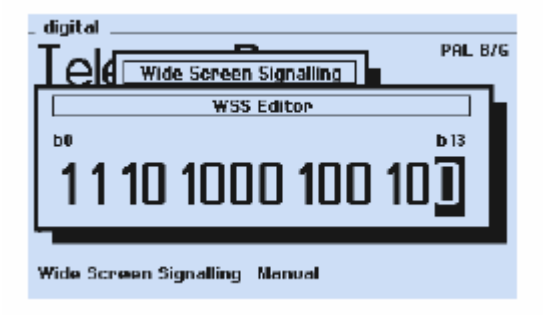

图5-11. WSS位手动模式

屏幕显示14位WSS数据组1到4,从左边0位开始,每一位都可以设置0或者1,图5-11就是 一个WSS设置例子:

- 组 1 1110 16:9 图象
- 组 2 1000 非照相机模式图象
- 组 3 100 图文开
- 组 4 100 立体声开

## 实时时钟编程

54200提供了一个用于图文B制式和PDC(节目传送控制)的实时时钟

- 选择 support 子菜单来编程实时时钟
- 用↓软键(F2)选择实时时钟的日期
- 按edit 软键(F3)
- 弹出一个可以输入数据的Date菜单

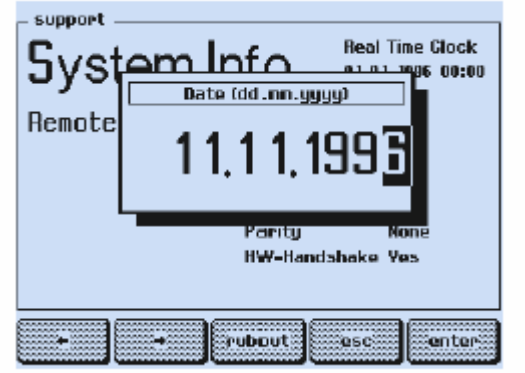

图5-12.设置日期

- 用数字键输入日(dd),月(mm),,年(yyyy)。
- 按enter 软键(F5)确认
- 用↓软键(F2)选择实时时钟的时间
- 按edit 软键(F3)
- 弹出一个可以输入时间的Time菜单

| Syst<br>Remote | Beal Time Clock                 |
|----------------|---------------------------------|
|                | Parity Hone<br>HW-Nandshake Yes |
| + Ih           | - In                            |

图5-13.设置时间

- 用数字键输入时间(hh:mm)。
- 如果你要改变1个小时的时间(夏令时),用+1h 或者 -1h 软键 (F1 or F2)更好。
- 用←,→键和 **Toggle** 软键设置WSS位
- 按enter 软键(F5)确认你对实时时钟的设置

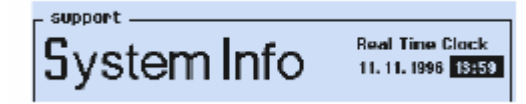

图5-14. 实时时钟设置

# PDC(节目传送控制)和 VPS (视频节目服务) 开通PDC信号

PDC信号或数据能够在图文B模式下被开通或者改变

- 选择 digital 菜单
- 按↑或者↓软键(F1或者F2)选择 PDC Data Set
- 按edit 软键(F3),显示PDC数据组1到9,详细资料见图5-17.
- 按↓软键(F2)来选择你所需要的PDC数据组,例如,数据组 7
- 按enter 软键(F5)确认

PDC数据组7就被开通,仪器返回digital 菜单

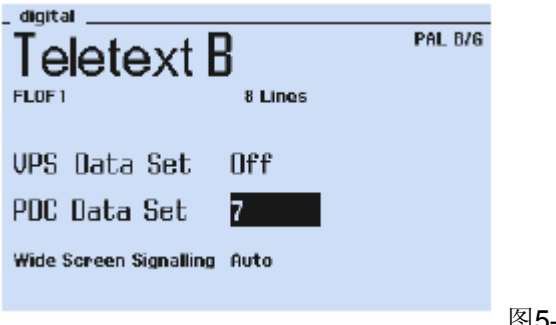

图5-16. digital 菜单,PDC选择

| _ | _ digital PDC |         |         |       |     |     |      |   |        |        |
|---|---------------|---------|---------|-------|-----|-----|------|---|--------|--------|
|   | 2             | I       | ٦IL     | CN    | 11  | PTY | PCS  | L | L<br>C | Р<br>В |
|   | Off           | dd.nn   | hh:nn   | enty. | net |     | nes. | F | ĭ      | ΪĒ.    |
|   | 1             | 24 12   | 14 : 30 | 045   | 193 | 255 | 0    | 0 | 0      | 0      |
|   | 2             | 24 12   | 16:00   | 045   | 193 | 255 | 0    | 0 | 0      | 0      |
|   | 3             | 21-05   | 10 : 42 | 010   | 170 | 170 | 0    | 0 | 0      | 0      |
|   | 4             | 10 - 10 | 21:21   | 021   | 085 | 85  | 0    | 0 | 0      | 0      |
|   | 5             | 31-15   | 31:63   | 045   | 193 | 255 | 0    | 0 | 0      | 0      |
|   | 6             | 00 - 15 | 31:63   | 045   | 193 | 255 | 0    | 0 | 0      | 0      |
|   | 3             | 00 - 15 | 30:63   | 045   | 193 | 255 | 0    | 0 | 0      | 0      |
|   | 8             | 00 - 15 | 29:63   | 045   | 193 | 255 | 0    | 0 | 0      | 0      |
|   | 9             | 00 - 15 | 28:63   | 045   | 193 | 255 | 0    | 0 | 0      | 0      |
| 1 | Multi         |         |         |       |     |     |      |   |        |        |

图5-17. PDC数据组1到9,省缺设置

# 显示PDC节目标题

按**Page** 软键 (F1) 显示PDC节目标题,省缺设置如图5-18所示 按**Page** 键又返回PDC数据

| distingtion proc |                      |
|------------------|----------------------|
| agical Pub       |                      |
| PDC              | program title        |
|                  |                      |
| 044              |                      |
| 1                | NEWS AND WEATHER     |
| 2                | SKIING AND SURFING   |
| 3                | SHAKESPEARE          |
| 4                | TALK SHOW            |
| 5                | No Specific PIL Val. |
| 6                | Tiner Control Code   |
| 7                | Recording Inhibit    |
| 8                | Interruption Code    |
| 9                | Continuation Code    |
| Multi            |                      |

图5-18. PDC节目标题,省缺设置

### 关闭PDC信号

在图文B模式下产生的PDC信号能够通过以下方法关闭:

- 选择 digital 菜单
- 按↑或者↓软键(F1或者F2)选择 PDC Data Set
- 按edit 软键(F3)
- 按↓软键(F2)来选择PDC Data Set Off
- 按enter 软键(F5)确认

#### 仪器返回digital 菜单并显示PDC Data Set Off

#### 更改PDC数据

你可以编程PDC数据组1到4,你应该明确知道PDC数据和图文数据包8/30格式2的结构 和关系。仪器不会检查允许输入的PDC数据的一致性和正确性。对不同参数的数值的大小 受PDC码提供的位数限制。所以不能随意输进数字。图5-19数据组1显示各个位输入PDC数 据的最大值。

此外,你还可以改变数据组1到4PDC节目标题的原文

如果仪器是设置在**Teletext B FLOF1**或者**Teletext FLOF 2**模式,图文第300页显示的 PDC数据、日期、时间和PDC数据组1到9的内容是一样的。当你对PDC数据组1到4编程时,数据、日期、时间也自动改变。图5-19和图5-20显示的用户编程PDC数据(数据组1)就是 一个例子。

| _ digit                                                                                                    | al PDC _ |       |       |     |     |      |    |        |   |
|----------------------------------------------------------------------------------------------------|----------|-------|-------|-----|-----|------|----|--------|---|
| -                                                                                                    | F        | ٩L    | CM    | 11  | ΡΤΥ | PCS  | L  | L<br>E | P |
| Off                                                                                                    | dd.mm    | hh:nn | enty. | net |     | res. | ř. | ĭ      | F |
| <d.< td=""><td>31+15</td><td>51:63</td><td>255</td><td>255</td><td>255</td><td>3</td><td>1</td><td>3</td><td>Ε</td></d.<> | 31+15    | 51:63 | 255   | 255 | 255 | 3    | 1  | 3      | Ε |
| 2                                                                                                    | 24-12    | 16:00 | 0.45  | 193 | 255 | 0    | Q  | 0      | U |
| 3                                                                                                    | 21-05    | 10:42 | 0 10  | 170 | 170 | 0    | 0  | 0      | 0 |
| - 4                                                                                                    | 10-10    | 21:21 | 021   | 085 | 085 | 0    | 0  | 0      | 0 |
| 5                                                                                                    | 31-15    | 31:63 | 0.45  | 193 | 255 | 0    | 0  | 0      | 0 |

图5-19. PDC数据组1,用户编程数据

| diai | tal PDC            |
|------|--------------------|
|      | PDC program title  |
| Off  |                    |
| 1    | TEST EXAMPLE       |
| 2    | Skiing and Surfing |
| 3    | SHAKESPEARE        |
| 4    | IN LOVE WITH HELGA |

图5-20. PDC数据组1,用户编程标题

备注: PDC数据组5到9的数据是固定的,用户不能编程。

# 开通VPS(视频节目服务)信号

在电视第16行产生VPS信号可用于625线制式

- 选择 digital 菜单
- 按edit 软键 (F3),显示全部的VPS数据
- 按↓软键(F2)来选择你所需要的VPS数据组,例如,数据组 7
- 按enter 软键(F5)确认

VPS数据组7就被开通,仪器返回digital 菜单

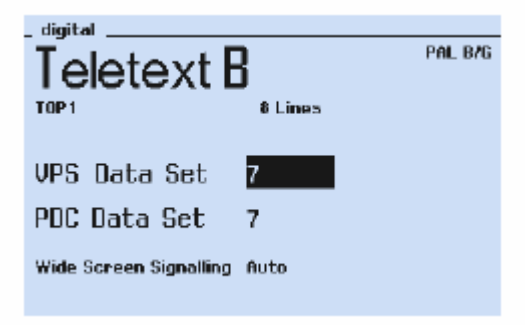

图5-22. digital 菜单, VPS选择

| _ diait             | digital VPS |        |       |     |     |           |  |
|---------------------|-------------|--------|-------|-----|-----|-----------|--|
| PIL CNI PTY PCS     |             |        |       |     |     |           |  |
| Off                 | dd.mm       | hh:mm  | enty. | net |     | res. bits |  |
| 1                   | 24 - 12     | 14:30  | 0.45  | 193 | 255 | 0         |  |
| 5                   | 24 - 12     | 16 :00 | 045   | 193 | 255 | 0         |  |
| з                   | 21-05       | 10:42  | 010   | 170 | 170 | 0         |  |
| 4                   | 10 - 10     | 21:21  | 021   | 085 | 85  | 0         |  |
| 5                   | 31-15       | 31:63  | 045   | 193 | 255 | 0         |  |
| 6                   | 00 · 15     | 31:63  | 045   | 195 | 255 | 0         |  |
| $\langle a \rangle$ | 00 · 15     | 30:63  | 045   | 193 | 255 | 0         |  |
| 8                   | 00 - 15     | 29:63  | 045   | 195 | 255 | 0         |  |
| 9                   | 00 · 15     | 28 :63 | 045   | 193 | 255 | 0         |  |
|                     |             |        |       |     |     |           |  |

图5-23. VPS数据组1到9,省缺设置

# 显示VPS节目标题

按Page 软键 (F1) 显示VPS节目标题,省缺设置如图5-18所示 按Page 键又返回VPS数据

| digita | al UPS               |  |
|--------|----------------------|--|
| ્રા    | JPS program title    |  |
| Off    |                      |  |
| 1      | NEWS AND WEATHER     |  |
| 2      | SKIING AND SURFING   |  |
| 3      | SHAKESPEARE          |  |
| 4      | TALK SHOW            |  |
| 5      | No Specific PIL Val. |  |
| 6      | Tiner Control Code   |  |
|        | Recording Inhibit    |  |
| 8      | Interruption Gode    |  |
| 9      | Continuation Code    |  |
|        |                      |  |

图5-24. VPS节目标题,省缺设置

# 关闭VPS信号

在电视第16行产生的VPS信号能够通过以下方法关闭:

- 选择 digital 菜单
- 按↑或者↓软键(F1或者F2)选择 VPS Data Set
- 按edit 软键(F3)
- 按↓软键(F2)来选择VPS Data Set Off
- 按enter 软键(F5)确认

仪器返回digital 菜单并显示VPS Data Set Off 如果你选择525线制式,仪器自动关闭VPS信号

### 更改VPS数据

你可以编程VPS数据组1到4,你应该明确知道VPS数据的结构和关系。仪器不会检查 允许输入的VPS数据的一致性和正确性。对不同参数的数值的大小受VPS码提供的位数限 制。所以不能随意输进数字。图5-25数据组1显示各个位输入VPS数据的最大值。

此外,你还可以改变数据组1到4VPS节目标题的原文

图文第300页显示的VPS数据、日期、时间和VPS数据组1到9的内容是一样的。当你对 VPS数据组1到4编程时,数据、日期、时间也自动改变。图5-25和图5-26显示的用户编程 VPS数据(数据组1)就是一个例子。

| - diait | tal VPS - |        |       |     |     |           |  |
|---------|-----------|--------|-------|-----|-----|-----------|--|
| - ,     | F         | ЧL     | CN    | 11  | РТҮ | PCS       |  |
| Off     | dd.mm     | hh:nn  | enty. | net |     | res. bits |  |
| 1       | \$1,15    | \$1:63 | 255   | 255 | 255 | 3         |  |
| 5       | 24 - 12   | 16:00  | 045   | 193 | 255 | Ō         |  |
| 3       | 21-05     | 10:42  | 0 10  | 170 | 170 | 0         |  |
| 4       | 10 - 10   | 21:21  | 021   | 085 | 085 | 0         |  |
| 5       | \$1.15    | \$1:63 | 045   | 193 | 255 | 0         |  |
|         |           |        |       |     |     |           |  |

| — diai | tal VPS            |
|--------|--------------------|
|        | VPS program title  |
| Off    |                    |
| 1      | VPS TEST           |
| 2      | SKIING AND SURFING |
| 3      | SHAKESPEARE        |
| 4      | IN LOVE WITH HELGA |
|        |                    |

图5-25. VPS数据组1,用户编程数据

图5-20. VPS数据组1,用户编程标题

备注: VPS数据组5到9的数据是固定的,用户不能编程。

# 隐藏式字幕(CC)

隐藏式字幕(CC)和文字电视广播(图文)服务可用于以下电视制式:

NTSC, NTSC 4 (副载波频率 4.43 MHz), PAL 625 and PAL 525 线制式和SECAM

- 选择**digital** 菜单
- 按edit 软键(F3)

- 弹出 **TTX System** 菜单
- 按↑或者↓软键(F1或者F2)选择CC Number各自的CC Sequence
- 按 enter 软键 (F5) 确认
- 屏幕弹出 TTX CC Number 菜单
- 选择你想要的隐藏式字幕设置(CC Number 1 到 8 或者 Sequence)
- 按enter 软键(F5)确认你的选择。隐藏式字幕数据产生于电视第21行
- 打开电视机的隐藏式字幕功能, 使它在屏幕上看得到

选择TTX System菜单可关闭隐藏式字幕

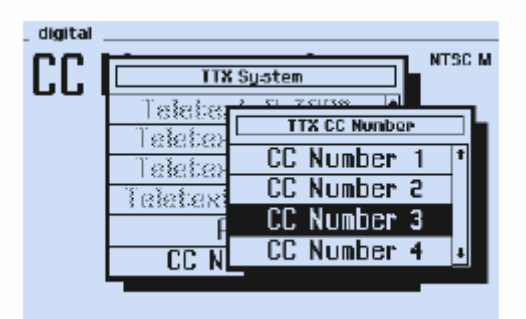

图5-28. digital 菜单, 隐藏式字幕

# 模拟单声道

**54200**产生用于各种电视制式的模拟单声道,伴音参数自动和你选择的电视制式相匹配**主要特性**:

● 除了制式M之外,所有电视制式的伴音频率为: 0.5 kHz, 1.0 kHz, 3 kHz.。 视制式M: 0.3 kHz, 1.0 kHz, 3 kHz

电

- 伴音载波电平设置从-5 dBc 到 -15 dBc
- 预加重开或关(SECAM L没有)

模拟单声道的操作见第四章,伴音设置部分

# 音频和伴音输出

# 内部产生的音频信号可用AUDIO OUT和EURO AV OUT连接头输出 模拟立体声/双声道

| TV Systems            | Sound Modes | Channel 1 (S1) | Channel 2 (S2)      |
|-----------------------|-------------|----------------|---------------------|
| PAL B/G               | Mono        | Mono           | Mono                |
| and                   | Stereo      | (L + R)/2 = M  | R (right)           |
| PAL/SECAM D/K (FM A2) | Dual        | Mono           | Mono (2nd language) |

#### 表5-11. 模拟立体声/双声道音频信号,制式B/G和D/K

| TV Systems | Sound Modes | Channel 1 (S1) | Channel 2 (S2)      |
|------------|-------------|----------------|---------------------|
| NTSC M     | Mono        | Mono           | Mono                |
|            | Stereo      | L+R            | L – R               |
|            | Dual        | Mono           | Mono (2nd language) |

表5-12. 模拟立体声/双声道音频信号,制式Mk (韩国立体声)

54200提供3种不同的立体声/双声道制式,而且与NTSC 4.433 MHz副载波制式结合。

| Menu<br>Indication | Sound Modes      | TV / Sound System          | Sound<br>Frequ<br>SC 1 | Carrier<br>Jency<br>SC 2 |
|--------------------|------------------|----------------------------|------------------------|--------------------------|
| FM Germany         | Mono/Stereo/Dual | PAL B/G                    | 5.5 MHz                | 5.742 MHz                |
|                    |                  | NTSC 4.433 B/G             | 5.5 MHz                | 5.742 MHz                |
| FM Korea           | Mono/Stereo/Dual | NTSC M (System Mk)         | 4.5 MHz                | 4.724 MHz                |
| FM A2              | Mono/Stereo/Dual | PAL/SECAM D/K (System A2)  | 6.5 MHz                | 6.258 MHz                |
|                    |                  | NTSC 4.433 D/K (System A2) | 6.5 MHz                | 6.258 MHz                |

表5-13.54200模拟立体声/双声道音系统

### 主要特性:

● 电视制式B/G和D/K的通道1和2的伴音频率为: 0.5 kHz, 1.0 kHz, 3 kHz.。 式Mk (韩国立体声) 通道1和2的伴音频率为: : 0.3 kHz, 1.0 kHz, 3 kHz 制

- 伴音载波1电平设置从-5 dBc 到 -15 dBc
- 伴音载波2电平设置 -20 dBc, -25 dBc, 或者-27 dBc
- 预加重开或关

不同电视制式的模拟立体声/双声道的选择:

- 用Sound System弾出菜单
- 对预定的国家:用Country 弹出菜单

模拟立体声/双声道的操作见第四章,伴音设置部分

#### 音频和伴音输出

内部产生的音频信号可用AUDIO OUT和EURO AV OUT连接头输出 音频信号用于:

- AUDIO OUT L 对应 通道1 (S1, 左)
- AUDIO OUT R 对应 通道2 (S2, 右)

## 丽音(NICAM)数字音频

主要特性:

- NICAM通道1伴音频率(S1, 左): 0.5 kHz, 1 kHz, 1,5 kHz, 3 kHz
- NICAM通道2伴音频率(S2,右): 1 kHz, 1,5 kHz, 3 kHz, 12 kHz.
- 伴音载波1模拟单声道伴音频率(S3): 0.5 kHz, 1 kHz, 3 kHz
- **RSSF**位开或关
- 伴音载波1电平设置从-5 dBc 到 -15 dBc
- 伴音载波1预加重开或关
- 伴音载波2电平设置 -20 dBc, -25 dBc, 或者-27 dBc

对于不同电视制式有不同NICAM伴音制式:

用 sound 子菜单选择不同的伴音参数:
 用Sound System 弹出菜单选择不同NICAM伴音制式: NICAM B/G, NICAM DK, NICAM DC, NICAM I, 或 NICAM L

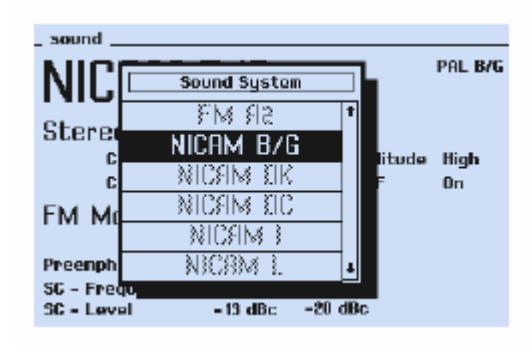

图5-30. NICAM伴音制式

- 用Sound Mode 弹出菜单选择伴音模式Mono, Dual, Stereo 和 TEST 1 到 3
- 选择内部伴音频率:
   NICAM通道1(左)用S1 Modulation 弾出菜单
   NICAM通道2(右)用S2 Modulation 弾出菜单
- 用S3 Modulation 弹出菜单选择模拟FM/AM伴音载波的内部伴音频率
- 用NICAM Amplitude 弹出菜单选择NICAM音频信号的幅度Low 或 High
- 用RSSF 弹出菜单选择RSSF位On 或 Off
   54200允许用户设置RSSF位On 或 Off 而不影响S1, S2,, 或 S3 的调制度
- 用SC1 Level 弹出菜单选择伴音载波1 的电平
- 用SC2 Level 弹出菜单选择伴音载波2 的电平
- 按enter 软键(F5)确认你的设置

| I        | NICAM                                       | B/G                          |                            | PAL B/G |
|----------|---------------------------------------------|------------------------------|----------------------------|---------|
| -        | Stereo<br>CH 1<br>CH 2                      | Off<br>1.0 kHz<br>3.0 kHz    | Anplitud<br>RSSF           | e High  |
| ł        | FM Mono                                     | int<br>0.5 kHz               |                            |         |
| 10 00 00 | Preenphasis<br>56 - Frequency<br>36 - Level | 50 μs<br>5.50 MHz<br>-13 dBc | J17<br>5.85 MHz<br>-20 dBc |         |

图5-31. NICAM B/G 伴音菜单

### BTSC立体声

54200为电视制式NTSC M 和 PAL M 提供了不同的BTSC伴音模式,具体见下表: 表5-16. BTSC伴音系统

| Menu<br>Indication | Sound Modes     | TV / Sound System | Sound Carrier<br>Frequency |
|--------------------|-----------------|-------------------|----------------------------|
| BTSC               | Mono/Stereo/SAP | NTSC M            | 4.5 MHz                    |
| BTSC               | Mono/Stereo/SAP | PAL M             | 4.5 MHz                    |

### 主要特性:

- 通道1和单声道伴音频率(S1, 左): 0.3 kHz, 1.0 kHz, 3 kHz 通道2伴音频率(S2, 右): 1.0 kHz, 3 kHz.
- 伴音载波1电平设置从-5 dBc 到 -15 dBc
- 预加重**75µs**(固定)
- 第二音频节目(SAP)带5 kHz伴音,未调制,或关。
- 3 个BTSC测试信号

BTSC伴音制式的选择:

- 用Country 弹出菜单选择USA或,
- 用TV Standard 弹出菜单选择NTSC M 或 PAL M, 接着用 Sound System 弹出菜 单选择BTSC

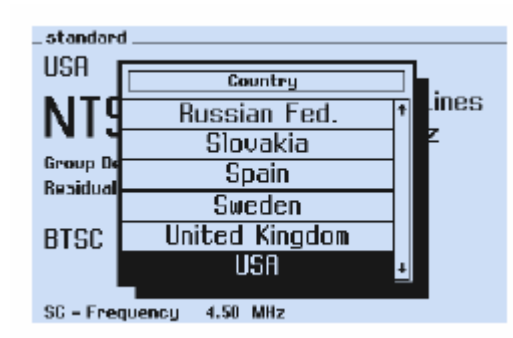

图5-35. BTSC伴音用的国家列表

不同BTSC伴音模式的选择:

● 用Sound Mode 弹出菜单选择Mono, Stereo, 或 Test 1 到 Test 3

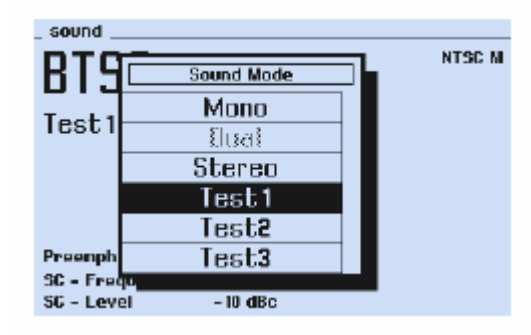

图5-36. BTSC伴音模式

不同BTSC伴音参数的选择或更改:

● 先用sound 子菜单,接着用弹出菜单

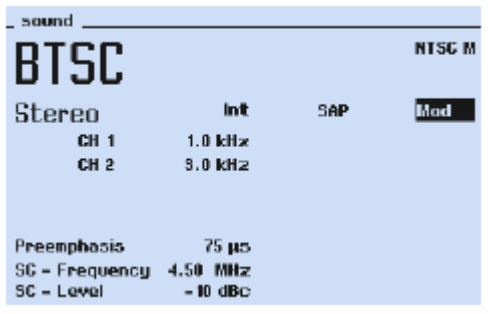

图5-37. BTSC伴音参数

● 用SAP 弹出菜单选择:关,内部5 kHz调制或未调制的第二音频节目(SAP)

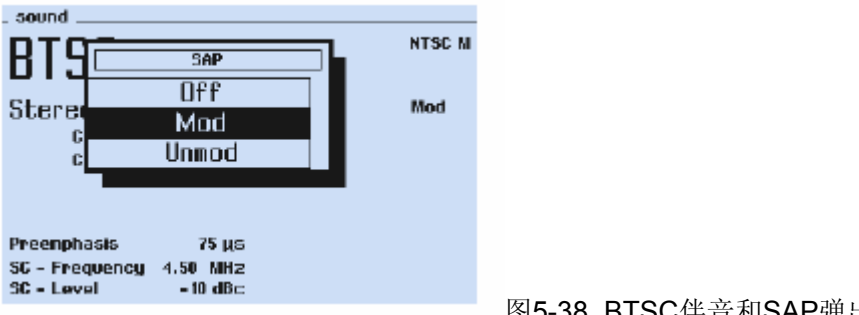

图5-38. BTSC伴音和SAP弹出菜单

● 按enter 软键(F5)确认你的设置

### 外部视频调制

在外部视频模式下,视频载波能被外部视频信号(VBS or CVBS)调制。 选择外部视频调制:

- 选择 video 子菜单
- 按↑或者↓软键(F1或者F2)选择 Video Source
- 按edit 软键 (F3),出现Video Source 弹出菜单
- 按↑或者↓软键(F1或者F2)选择你想要的视频来源,例如,SCART。
- 将外部视频信号连接到EURO AV IN连接头
- 按enter 软键(F5)确认你的选择

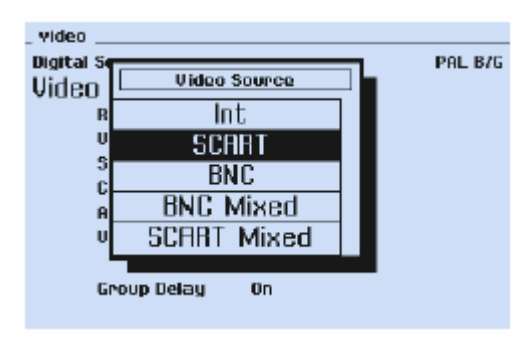

图5-39. 视频来源选择

### 外部伴音调制

在外部伴音模式下,伴音载波能被外部音频信号调制。 选择外部伴音调制:

- 选择 sound 子菜单
- 按↑或者↓软键(F1或者F2)选择 sound Source
- 按edit 软键 (F3), 出现sound Source 弹出菜单
- 按↑或者↓软键(F1或者F2)选择你想要的伴音输入,例如,SCART。

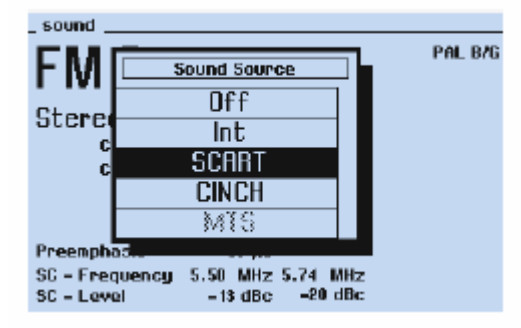

图5-40. 伴音来源选择

● 将外部音频信号连接到EURO AV IN连接头 按enter 软键(F5)确认你的选择

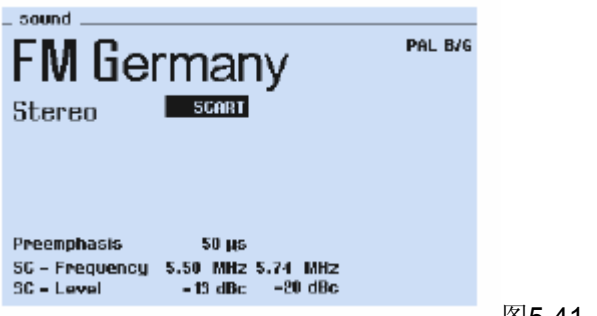

### 同步输出和触发

为了电视设备同步或触发的目的,例如,示波器的时基或波形监视器,**54200**在仪器后面提供了各种不同的同步信号:

- 复合同步信号输出COMP, 2 V pp, 75Ω
- 行同步信号输出COMP, 2 V pp, 75Ω
- 场同步信号输出COMP, 2 V pp, 75Ω

同步信号的时基会自动和625或525线制式相匹配。

在仪器后面的RGB OUT (RGB输出)的各个连接头,RGB同步信号可以选择或者关闭。在 sound RGB Sync. 弹出菜单中选择RGB同步信号。

| _ video _  |              |       |
|------------|--------------|-------|
| Digital Se | Pal          | L B/G |
| Video      | KGB SUNC.    |       |
| R          | Red          |       |
| V          | Green        |       |
| ) 3<br>C   | Blue         |       |
| A          | Off          |       |
| U          | ich          |       |
| R          | GB Sync. Off |       |
|            |              |       |
| Chroma     | a 100%       |       |
|            |              |       |
|            |              |       |

图5-42. RGB同步信号选择